# 

# SISTEMA COMPLETO DI MONITORAGGIO DELLA PRODUZIONE AZIENDALE

Andrea Molino Via dei Mille, 19/13 16146 - Genova Tel. (010) 3760888 E-mail: easytarg@tin.it

# Indice

| Introduzione            |    |
|-------------------------|----|
| Progetto                |    |
| - Schema funzionale     | 5  |
| - Soluzione minimale    | 7  |
| - Soluzione completa    | 8  |
| Base Hardware           |    |
| - Scheda di rilevamento | 10 |
| - Schede di rete        | 10 |
| - Cablaggi              | 11 |
| - Personal Computer     | 11 |
|                         |    |

### Base Dati

| - Struttura dell'applicazione   | 12 |
|---------------------------------|----|
| - Data di Produzione            | 16 |
| - Data Base di Configurazione   | 19 |
| - Data Base dei dati di reparto | 28 |

# Base Software

| - Gestione dell'applicazione          | 42 |
|---------------------------------------|----|
| - Acquisizione Dati                   | 42 |
| - Causalizzazione delle fermate       | 43 |
| - Visualizzazione ed analisi dei dati | 43 |
| - Utility                             | 43 |

# Programmi

| Installazione CED Serve  | er              |    |
|--------------------------|-----------------|----|
| - Configuration Center   | (ConfCent.EXE)  | 44 |
| - Sentinel               | (Sentinel.EXE)  | 48 |
| - Stop Manager           | (StopMan.EXE)   | 49 |
| - Production Counter     | ( ProdCnt.EXE ) | 51 |
| - AS/400 Broker          | (ASBroker.EXE)  | 53 |
| Installazione Data Serve | er              |    |
| - Data Linker            | (DQServer.EXE)  | 56 |
| - Data Server            | (DQServer.EXE)  | 58 |
| - Data Loader            | (DQServer.EXE)  | 59 |
| Installazione Causalizza | tore            |    |
| - Stop Client Linker     | (SCLinker.EXE)  | 60 |
| - Stop Causalizer        | (StopCli.EXE)   | 62 |
| Programmi Utente         |                 |    |
| - Production Analizer    | (Analizer.EXE)  | 66 |
| - RealTime Monitor       | (RealMon.EXE)   | 68 |
| Programmi Utility        |                 |    |
| - Edit Monitor           | (Edit Mon.EXE)  | 70 |
| - Data Monitor           | (DQMonito.EXE)  | 72 |
| - DQ Repeat RealTime     | (DQReReal.EXE)  | 73 |
| - Data Browser           | (DBBrowse.EXE)  | 74 |
| - RPQ Compress           | (RPQComp.EXE)   | 79 |
| - Win Scheduler          | (Skeduler.EXE)  | 81 |
| Programmi Custom         |                 |    |
| - Lato Server            | (LabMan.EXE)    | 92 |
| - Lato Client            | (LabPrint.EXE)  | 92 |
| - Lato User              | (MonDisc.EXE)   | 93 |
|                          |                 |    |

Installazione e Configurazione

96

94

# Introduzione

Sapere esattamente cosa succede e cosa è successo nei reparti produttivi, permette di individuare eventuali punti deboli della catena di produzione, di effettuare calcoli statistici per determinare i tempi necessari per una particolare produzione, di mettere a punto strategie atte ad evitare fermate inutili, di reagire immediatamente al verificarsi di imprevisti.

In ogni azienda esistono canali di comunicazione bidirezionali tra il personale direttivo e quello di produzione che si basano in molti casi, su supporti cartacei spesso compilati manualmente, specie per quanto riguarda il feed-back dai reparti di produzione al centro di pianificazione. Questo genere di comunicazioni è soggetto a ritardi, imprecisioni, manipolazioni e comunque rende impossibile un controllo in tempo reale e difficoltoso qualunque tipo di ottimizzazione.

Questo progetto costituisce un sistema completo di monitoraggio delle macchine di un qualunque reparto di produzione: con esso è possibile conoscere in tempo reale lo stato in cui si trova ogni macchina, quanti pezzi ha prodotto, qual'è la sua produzione oraria.

I dati vengono registrati in file speciali che possono essere in seguito analizzato in modo da ottenere grafici, per ogni macchina, della produzione oraria istantanea, rilevando così fermate o qualunque altra anomalia.

I dati possono essere inviati a sistemi di elaborazione centralizzati dell'azienda come, ad esempio, un sistema **I.B.M. AS/400** per una correlazione ad altre attività aziendali, o per la pianificazione della produzione.

# Progetto

Il sistema di monitoraggio presenta il grande vantaggio di on'ottima scalabilità, può, cioè, essere adattato alle particolari esigenze di qualunque azienda, anche di piccole dimensioni, senza implicare delle spese eccessive.

Un punto di forza della soluzione, qui proposta, è la possibilità di personalizzare ogni parte del sistema in modo da rispondere a qualunque richiesta.

Grazie a questa flessibilità, i tempi di apprendimento necessari all'utilizzo del software di controllo, sono minimi: in pratica non si costringe l'utente ad adattarsi al sistema, ma si costruisce il sistema su misura, minimizzando le procedure di configurazione, manutenzione ed utilizzo.

Di seguito verrà illustrato lo schema funzionale della catena di rilevazione, quindi si passerà alla descrizione di due possibili realizzazioni, una minimale ed una completa.

# Schema funzionale

Ogni macchina industriale di produzione, viene guidata da un P.L.C. che esegue un programma; il P.L.C. è collegato ad una serie di sensori e di attuatori che vengono azionati in modo da ottenere l'azione desiderata. Tramite il programma del P.L.C. è possibile rilevare l'istante in cui viene completato un ciclo, ovvero viene "*prodotto un pezzo*", quindi è possibile fare in modo che venga emesso un segnale elettrico al verificarsi di quell'evento.

Tramite normali cavi elettrici bipolari, i segnali prodotti dai P.L.C. vengono raccolti da una scheda collegata ad un Personal Computer.

Sul P.C., un particolare software controlla costantemente la scheda di rilevamento e scrive i dati in un file dati storico che può essere localizzato sul P.C. stesso, o sul server di rete. Viene inoltre aggiornato il file per il monitoraggio in tempo reale.

I programmi di monitoraggio, tramite il collegamento di rete, legge in tempo reale i file dati, e visualizzano lo stato di ogni macchina.

Ogni giorno viene creato un nuovo file dati, e quelli dei giorni passati possono essere analizzati graficamente.

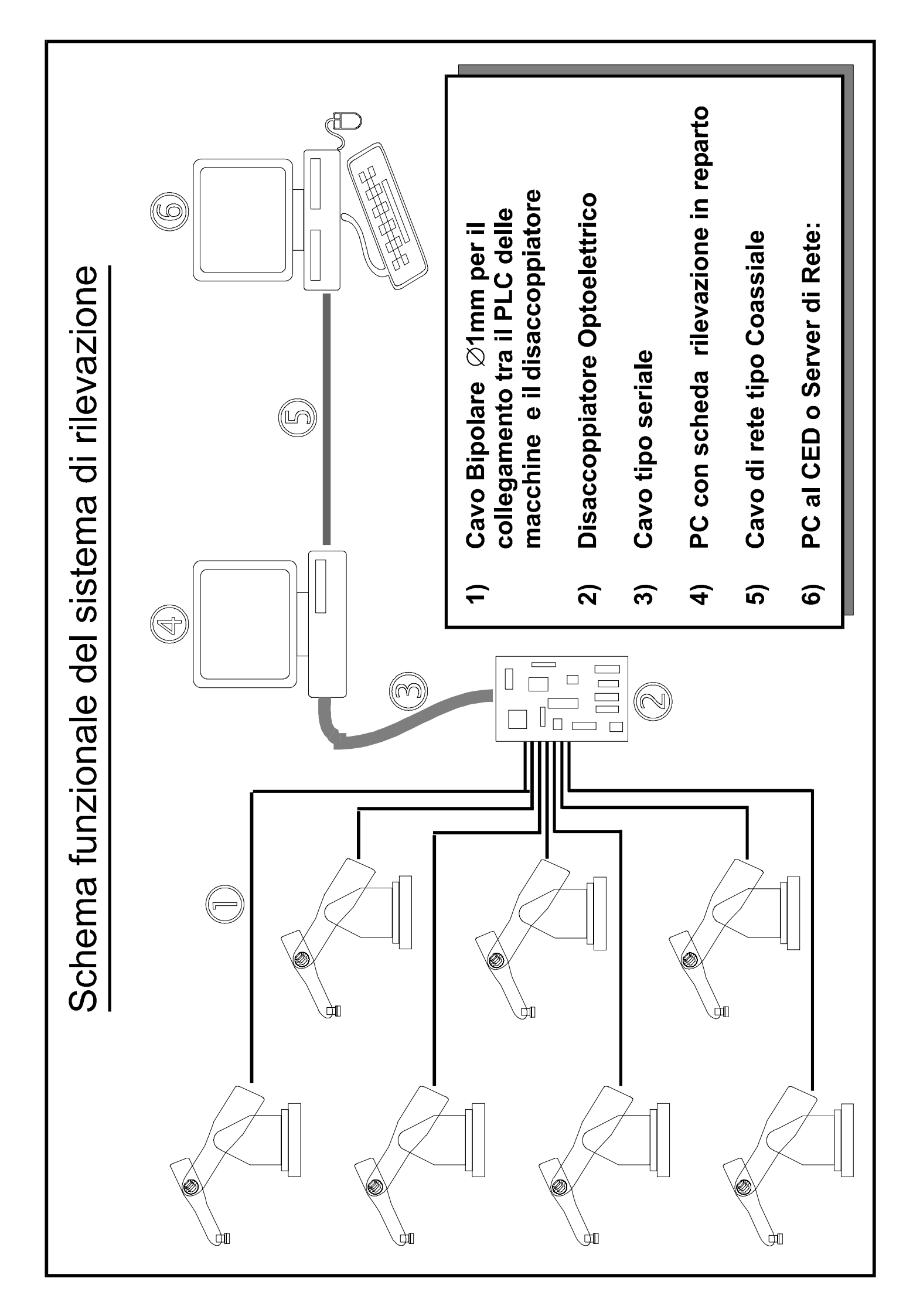

### Soluzione minimale

La soluzione minimale prevede un semplice P.C. per il rilevamento, a cui viene collegata la scheda che raccoglie i segnali provenienti dai P.L.C..

Il P.C. di rilevamento tramite un collegamento di rete comunica con il P.C. utilizzato per il monitoraggio e l'analisi dei dati, collocato presso l'ufficio di controllo e pianificazione.

Con questa soluzione è sufficiente un unico operatore per mantenere sotto controllo l'intera produzione; la manutenzione necessaria al sistema consiste semplicemente nella gestione dei file dati già completamente analizzati.

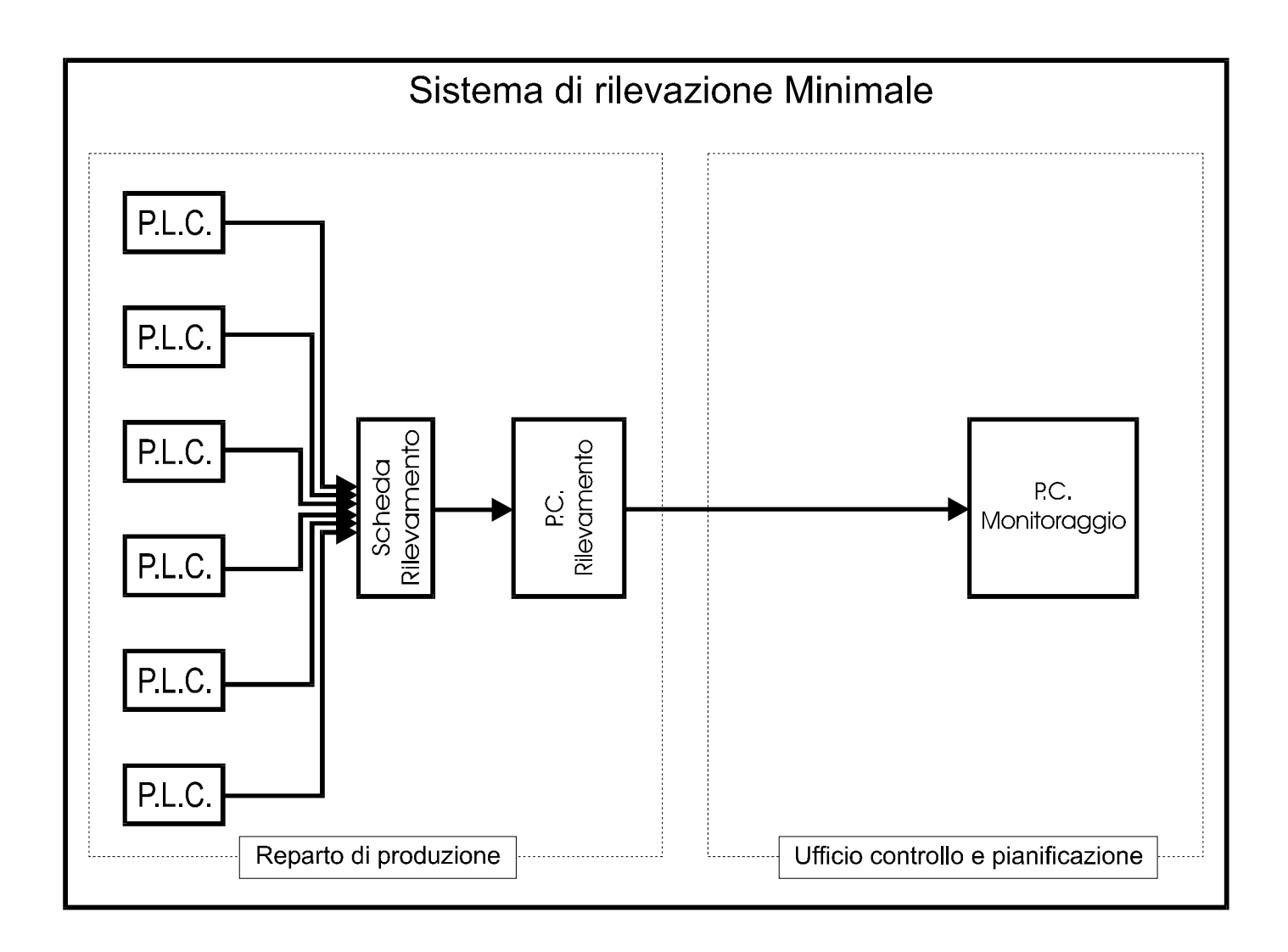

## Soluzione completa

La soluzione completa risulta facilmente attuabile, se l'azienda è gia provvista di una rete locale; in pratica si tratta di integrare la soluzione minima del sistema di rilevamento con la rete locale.

I file dei dati vengono creati sulla memoria di massa del server e risultano accessibili da tutte le stazioni collegate in rete che hanno i necessari diritti di accesso.

In questo modo la produzione puo' essere monitorata contemporaneamente da tutto il personale preposto ai controlli, alla pianificazione, alla contabilità.

Nello schema di fig. 3 si possono notare alcuni P.C. situati nel reparto ( oltre a quello che si occupa del rilevamento ), il progetto completo prevede la possibilità, anche da parte del personale di reparto di monitorare la produzione e di *"causalizzare"*, con un apposito modulo software aggiuntivo, le fermate delle varie macchine.

I dati relativi alle *causalizzazioni* vengono salvati in altri file dati che possono poi essere integrati con i file dei dati di produzione. In questo modo, al termine della giornata lavorativa si ottiene la situazione completa dell'andamento della produzione e risulta immediato capire i motivi di eventuali fermate impreviste o di ritardi nel completamento di ogni produzione.

Correlando tempi e motivi delle varie fermate è possibile mettere a punto strategie per ottimizzare il lavoro, ridurre i tempi morti e responsabilizzare il personale di produzione sul quale si ottiene un controllo completo.

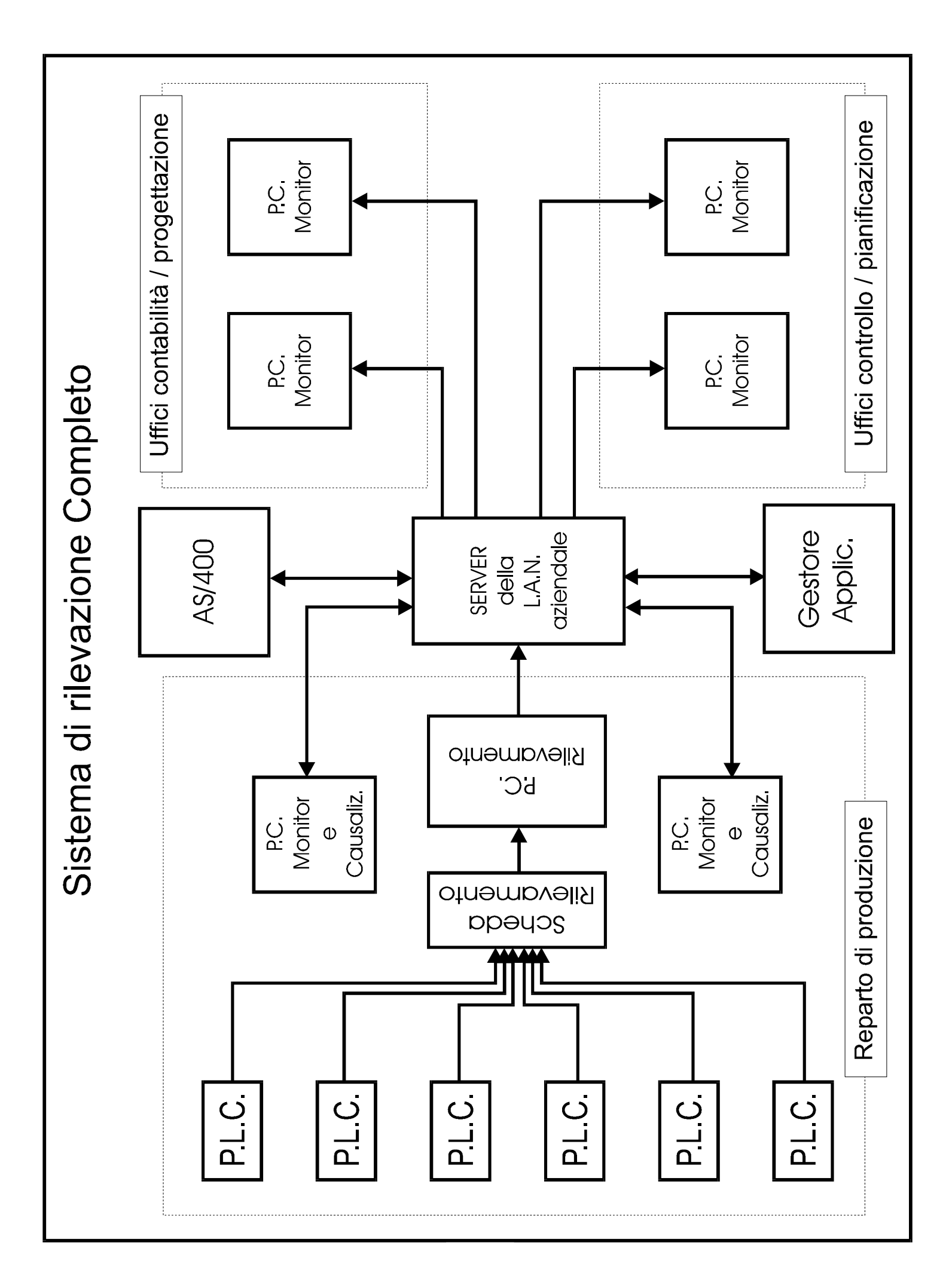

# Hardware

#### Scheda di rilevamento

La scheda di rilevamento standard ha 96 ingressi, può quindi controllare 96 macchine ed è quindi sufficiente al controllo della maggior parte dei reparti di produzione. Nel caso in cui il sistema dovesse essere attivato in reparti con un numero maggiore di macchine, è buona norma suddividerle in aree secondo le loro funzionalità, comunque è bene ribadire che il sistema è adattabile a qualunque realtà aziendale.

La scheda è compatibile con tutti i P.C.; per ottenere i dati dalla scheda, la si tratta come una normale scheda seriale e viene fornita con il necessario software di controllo. È consigliabile frapporre un disaccoppiatore opto-elettrico tra i P.L.C. e la scheda di rilevamento, comunque i fornitori della scheda si incaricano anche dell'installazione di scheda e disaccoppiatore.

### Schede di rete

Se esiste già una rete locale aziendale, i P.C. aggiuntivi necessari all'implementazione del sistema verranno integrati con essa, utilizzando le stesse schede di rete.

Nel caso si debba procedere all'installazione di un collegamento di rete verranno considerate le esigenze complessive, presenti e future, dell'azienda.

Se si desidera una semplice installazione del sistema minimo, il collegamento di rete verrà progettato in modo da adattarsi alla situazione logistica dell'azienda, e a seconda delle distanze da coprire e dei possibili sviluppi futuri, verranno scelti i componenti più adatti; per un' indicazione di massima possiamo dire che un normale collegamento con schede **10BASE T** e **Novell NetWare Lite** potrebbe già essere adeguato e comporta, cablaggio compreso, una spesa inferiore al milione di lire.

# Cablaggi

Per quanto riguarda il collegamento tra i P.L.C. e la scheda di rilevamento, vengono utilizzati normali cavi elettrici bipolari.

Le spese che i cablaggi comportano sono molto variabili e possono essere valutate soltanto dopo un'attenta analisi logistica.

Il collegamento di rete tra il P.C. di rilevamento e il Server di rete o, nel caso d'installazione minima, tra il P.C. di rilevamento e il P.C. di monitoraggio, può essere realizzato in vari modi a seconda delle distanze da coprire e delle esigenze dell'azienda. Può essere realizzato con cavi **CoAX**, **TwinAX**, in fibra ottica o tramite onde radio ad alta frequenza; per il collegamento più semplice possono bastare poche centinaia di migliaia di lire.

### Personal Computer

Il P.C. utilizzato per il rilevamento è il fulcro di tutto il progetto, quindi necessita di risorse adeguate; i requisiti minimi consigliati sono:

- C.P.U. Pentium 133 Mhz
- R.A.M. 32 Mb
- S.O. Microsoft Windows 95 o Windows NT 4.0
- Monitor 14"

Nel caso si voglia ottenere un'assoluta sicurezza dei dati e continuità di servizio, è possibile affiancare due P.C. con relativa scheda, che accedono agli stessi segnali provenienti dai P.L.C.; in questo modo in caso si debba procedere alla riparazione di eventuali guasti su uno di essi, l'altro continua a fornire i dati di produzione.

Per il monitoraggio, si consigliano dei P.C. di classe Pentium, anche in considerazione del fatto che probabilmente verranno utilizzati anche per altre attività.

Per la causalizzazione delle fermate da parte del personale di reparto, sarebbe consigliabile utilizzare PC industriali dotati di Touch Screen, ma il software non impone comunque alcuna limitazione.

# Struttura dell'Applicazione

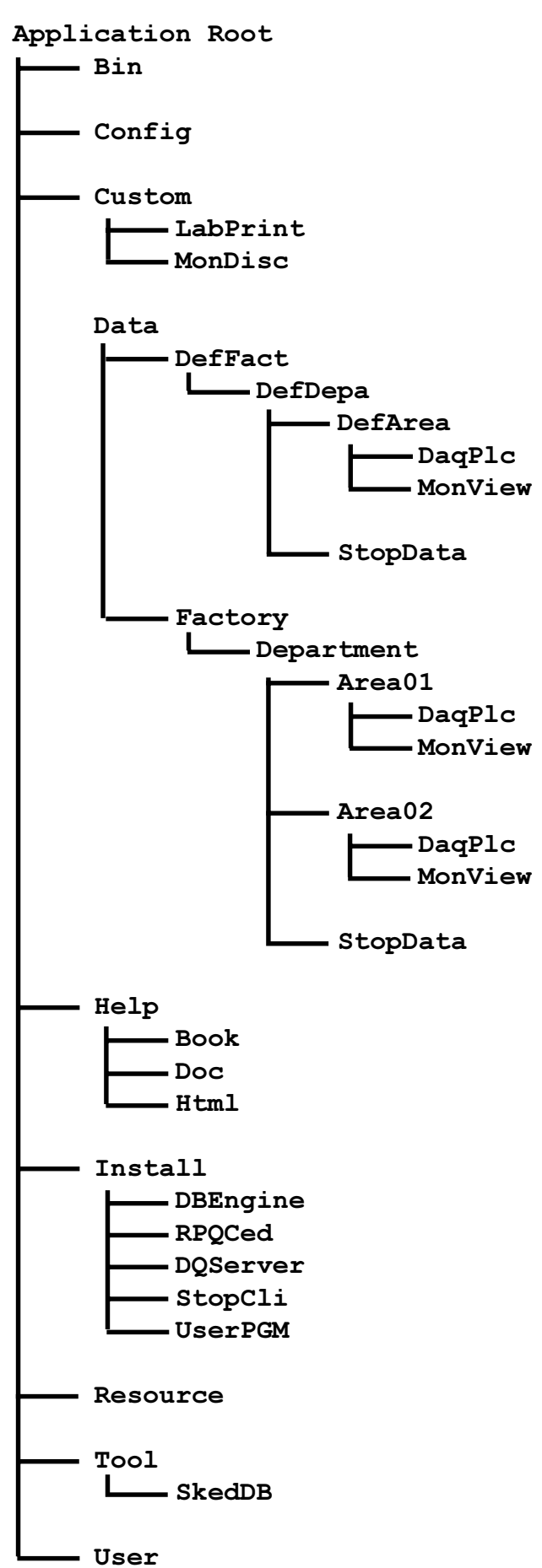

#### Bin

Contiene gli eseguibili principali e i file di supporto dell'applicazione.

Tali eseguibili possono essere utilizzati direttamente, oppure replicati su PC locali per ragioni di affidabilità.

Da questa directory vengono anche prelevati gli eseguibili necessari per eventuali Upgrade del software remoto di rilevazione dati e causalizzazione delle fermate.

#### Config

Contiene il database con le tabelle di configurazione dell'intera applicazione.

#### Custom

In questa directory vengono inserite le applicazioni custom.

Durante l'installazione standard vengono inserite le seguenti applicazioni:

- Label Manager
- Label Print (e Label Auto)
- Monitor del reparto Dischi

#### Data

Contiene la struttura della dase dati delle varie aziende gestite.

Con l'installazione standard, vi vengono inserite la struttura di default che viene utilizzata da modello, e la struttura di un'azienda d'esempio

#### Factory

Contiene i dati di un'azienda.

Il file DataScan.Chk viene utilizzato dai programmi Stop Manager e Production Counter per individuare i reparti da analizzare.

#### Department

Contiene i dati di un reparto suddivisi nelle varie aree e il database StopData che contiene i dati necessari alla causalizzazione delle fermate.

#### Area

Contiene i dati relativi ad un'area del reparto.

Il file REALTIME.RPQ contiene la situazione dell'area e viene aggiornato in tempo reale dal modulo di rilevazione.

#### DaqPlc

Contiene i file dati RPQ generati ogni giorno dal modulo di rilevazione.

#### MonView

Contiene i file di descrizione dei vari monitor in tempo reale disegnati utilizzando Edit Monitor.

Rappresentano una vista di alcune delle macchine localizzate nell'area relativa e vengono utilizzate dal programma Real Monitor per visualizzare in tempo reale la situazione della produzione.

#### StopData

Contiene il database con le tabelle necessarie per la gestione della cusalizzazione delle fermate di un singlo reparto.

#### Book

Contiene il manuale dell'applicazione in formato ADOBE Acrobat.

#### Doc

Contiene documenti di testo con informazioni addizionali.

#### Html

Contiene il sistema di Help in formato standard HTML.

I file che costituiscono l'help possono essere visualizzati utilizzando il programma HelpTML oppure un qualsiasi Web Browser.

#### Install

Contiene le procedure guidate per l'installazione del software sui PC Locali.

#### RPQCed

Procedura d'installazione del PC di controllo situato presse il CED.

#### DQServer

Procedura d'installazione del PC di rilevazione dati.

#### StopCli

Procedura d'installazione del PC di causalizzazione delle fermate..

#### UserBDE

Procedura d'installazione del motere di database per gli Utenti.

#### Resource

Contiene i file Bitmap utilizzati ver le varie visualizzazioni. Tali Bitmap possono essere personalizzazti a piacere.

#### Tool

Contiene le varie utility per la gestione dell'applicazione, la compressione dei dati, la programmazione delle operazioni periodiche di manutenzione degli archivi.

#### SkedDB

Database utilizzato dallo Schedulatore per l'impostazione delle varie operazioni.

#### User

Contiene i programmi che vengono utilizzati dai vari utenti abilitati al monitoraggio ed all'analisi della produzione aziendale.

# Dati di Produzione

## File Dati RPQ

DQServer.EXE produce un file di dati RPQ ogni giorno.

Il nuovo file viene generato all'ora d'inizio del primo turno lavoralivo e il suo nome viene ottenuto dalla data del giorno secondo il formato AAAAMMGG.RPQ.

Trascorse le 24 ore, il file viene chiuso e contemporaneamente viene aperto un nuovo file.

I dati di produzione vengono salvati in un record di lunghezza variabile a seconda del numero di segnali monitorati. Viene prodotto un record con una frequenza impostabile al momento della configurazione; normalmente una frequenza di 5 secondi è sufficiente. I dati memorizzati per ogni macchina, comprendono il valore del contapezzi che viene azzerato al momento dell'apertura di un nuovo file, lo stato della macchine (in produzione o ferma) e la velocità in pezzi al minuto calcolata sui 2 minuti precedenti. Il record dei dati ha la seguente struttura:

Record Header ID del Server Numero di Segnali monitorati (N) Data e ora a cui si riferiscono i dati Segnale[0] Indicatore di attività Stato (per sviluppi futuri) Velocità Numero di pezzi prodotti Segnale[1] Indicatore di attività Stato (per sviluppi futuri) Velocità Numero di pezzi prodotti Segnale[N-1] Indicatore di attività Stato (per sviluppi futuri) Velocità Numero di pezzi prodotti

La Lunghezza del record si può calcolare con la formula: LunghezzaRecord = Lunghezza(Header) + N \* Lunhezza(Segnale) La definizione PASCAL delle strutture dati è la seguente:

```
TProductionDAQRecordHead = Record
SrvID: Word;
NumLn: Byte;
RTime: TDateTime;
End; (Lunghezza = 12 Byte)
```

```
TProductionLineData = Record
Active: Boolean;
Status: Byte;
Velocity: Word;
Count: LongInt;
End; (Lunghezza = 8 Byte)
```

TProductionDAQRecord = Record Header: TProductionDAQRecordHead; Lines: Array [0..N] Of TProductionLineData; End;

La Lunghezza del record è quindi la seguente: LunghezzaRecord = 12 + N \* 8 Per 16 segnali si ottiene 140 Byte Per 96 segnali si ottiene 780 Byte

## RealTime.RPQ

Per il monitoraggio in tempo reale, DQLoader.EXE scrive in rete nella directory dell'area relativa il file RealTime.RPQ che contiene un record di tipo TProductionDAQRecord con una lunghezza fissa equivalente ad un numero di segnali pari a 96 che è il massimo numero di segnali gestibili contemporaneamente dalla scheda di rilevamento. Tale file viene aggiornato normalmente con una frequenza di 500 mS e tutti i programmi per il monitoraggio in tempo reale ne controllano il contenuto ogni secondo.

### Compressione dei file dati

Un file di dati RPQ puo' raggiungere una dimensione considerevole. Vediamo due esempi:

16 Segnali - Frequenza di 5 secondi Dimensione File = 140 \* (86400 / 5) = 2'419'200 Byte

96 Segnali - Frequenza di 10 secondi Dimensione File = 780 \* (86400 / 10) = 6'739'200 Byte

Se consideriamo un file per 16 segnali notiamo che in un mese di monitoraggio la directory DaqPLC raggiungerà una dimensione di circa 72 MB.

Utilizzando il programma RPQComp.EXE è possibile comprimere i file mantenedo peò la possibilità di analizzarli senza doverli preventivamente decomprimere. Infatti il programma Analizer.EXE è in grado di accedere direttamente ai file compressi.

Grazie alla compressione è possibile ridurre l'occupazione da 10 volte (senza perdita di dati) a 20 volte (con una perdita di dati minima).

Se si volesse mantenere in linea i dati di produzione dell'ultimo anno si potrebbe applicare la compressione minima per l'ultimo mese e quella massima per i mesi precedenti e si otterrebbe un'occupazione di circa:

7 MB per l'ultimo mese38 MB per i mesi precedenti45 MB Occupazione totale

# Base Dati di configurazione

La Base dati di configurazione si trova nel percorso [Application Path]\Config e contiene le tabelle con i dati necessari alla gestione dell'applicazione, validi per tutte le aziende gestite.

Le tabelle sono in formato DBF (DBase IV).

Di seguito sono elencate le tabelle con una breve descizione e la struttura dei record. Nello stesso percorso si trovano anche i due file DQSERVER.CNC e STCLIENT.CNC che servono per la comunicazione tra il Configuration Center e i moduli remoti. Il File TURNI.PAR definisce gli orari dei turni di lavoro.

Dopo l'installazione della directory si trovano, inoltre, due archivi autoscompattanti: CONFIG.EXE e LOGOEX.EXE che contengono rispettivamente le tabelle vuote e le tabelle di esempio per un'ipotetica azienda.

E' sufficiente eseguire Config.EXE per sovrascrivere la tabelle esistenti con quelle vuote, lo stesso vale per LogoEx.EXE.

# Elenco delle Tabelle

| AUTHORIZ.Dbf | Autorizzazioni alle varie operazioni (criptato) |
|--------------|-------------------------------------------------|
| ANAGDIP.Dbf  | Anagrafica dei dipendenti                       |
| ADDETTI.Dbf  | Attività degli addetti di Reparto               |
| MACHINES.Dbf | Caratteristiche delle macchine di Reparto       |
| OPEGROUP.Dbf | Gruppi Operativi                                |
| SIGNAL.Dbf   | Segnali provenienti dalla scheda rilevazione    |
| PRDCOUNT.Dbf | Situazione del Contatore di produzione          |
| STOPSERV.Dbf | Situazione del rilevatore delle fermate         |

### Definizione delle Tabelle

#### AUTHORIZ.Dbf

|   | Field Name | Data Type | Size | Data Value Ex. |
|---|------------|-----------|------|----------------|
| 1 | PASSWORD   | Character | 16   | ï0Š9éîĐ·²      |
| 2 | OPERATOR   | Character | 16   | ROSSI          |
| 3 | LEVEL      | Numeric   | 3,0  | 3              |
| 4 | FACTORY    | Character | 8    | EXLOGO         |
| 5 | DEPARTMENT | Character | 8    | DISCHI         |
| 6 | AREA       | Character | 8    | AREA01         |
| 7 | CDGRUP     | Character | 8    | 112            |
| 8 | CANREAD    | Logical   | 1    | True           |
| 9 | CANWRITE   | Logical   | 1    | False          |

Indici:

| Nome  |     | Campi    |
|-------|-----|----------|
| OPER_ | IDX | OPERATOR |
| PASS  | IDX | PASSWORD |

Note:

Questa tabella viene utilizzata da tutti i programmi che necessitano di un'autorizzazione. Viene mantenuto dal responsabile dell'applicazione (normalmente un operatore del CED) utilizzando il programma Configuration Center.

La Password è criptata.

Il campo LEVEL indica il livello di autorizzazione, ad esempio per le operazioni di configurazione occorre possedere un'autorizzazione di livello 0.

Ogni operatore può essere abilitato a singole zone come gruppi o aree e la sua autorizzazione può essere di sola lettura o di lettura/Scrittura.

#### ANAGDIP.Dbf

|   | Field Name | Data Type | Size | Data Value Ex. |
|---|------------|-----------|------|----------------|
| 1 | DITTA      | Character | 2    | 11             |
| 2 | MATRICOLA  | Character | 4    | 1243           |
| 3 | NOME       | Character | 25   | ROSSI          |
| 4 | REPARTO    | Character | 8    | DISCHI         |

Indici:

| Nome       | Campi           |
|------------|-----------------|
| ANADIP_IDX | DITTA+MATRICOLA |

Note:

Questa tabella contiene l'elenco dei dipendenti dell'azienda con il reparto di appartenenza.

Deve essere aggiornata dal Responsabile del CED.

Può essere aggiornata automaticamente tramite AS Broker se le anagrafiche dell'azienda vengono mantenute su un sistema AS/400.

#### ADDETTI.Dbf

|    | Field Name | Data Type | Size | Data Value Ex.      |
|----|------------|-----------|------|---------------------|
| 1  | DITTA      | Character | 16   | 11                  |
| 2  | MATRICOLA  | Character | 16   | 1243                |
| 3  | NOME       | Numeric   | 3,0  | ROSSI               |
| 4  | REPARTO    | CharacteR | 8    | DISCHI              |
| 5  | AREA       | Character | 8    | AREA01              |
| 6  | CDGRUP     | Character | 8    | 112                 |
| 7  | TURNO      | Logical   | 1    | 1                   |
| 8  | DATA       | Logical   | 1    | 20/05/1998          |
| 9  | INIZIO     | Character | 20   | 20/05/1998 14.00.00 |
| 10 | FINE       | Character | 20   | 20/05/1998 21.59.59 |
| 11 | OPERATORE  | Character | 10   | VERDI               |
| 12 | INIZIOAMG  | Character | 14   | 19980520140000      |

Indici:

| Nome      | Campi                         |
|-----------|-------------------------------|
| ADDET_IDX | DITTA+MATRICOLA               |
| INIZ IDX  | REPARTO+AREA+CDGRUP+INIZIOAMG |

Note:

In Questa tabella vengono registrati gli orari di inizio e fine lavoro dei vari addetti con l'indicazione del reparto e della macchina su cui hanno lavorato.

Viene aggiornata tramite il causalizzatore delle fermate al fine di determinare il gruppo di addetti che operavano sulle macchine al verificarsi delle fermate; inoltre rende possibile determinare il tempo effettivo di lavoro dei singoli addetti.

#### MACHINES.Dbf

|   | Field Name | Data Type | Size | Data Value Ex.  |
|---|------------|-----------|------|-----------------|
| 1 | CDMACC     | Character | 8    | TAGL0107        |
| 2 | CDGRUP     | Character | 8    | 100             |
| 3 | TYPE       | Character | 15   | Taglio (001)    |
| 4 | NAME       | Character | 50   | Linea di Taglio |
| 5 | PRODNOM    | Numeric   | 5,0  | 3000            |
| 6 | PRODMAX    | Numeric   | 5,0  | 3600            |

Indici:

| Nome |     | Campi  |
|------|-----|--------|
| MACC | IDX | CDMACC |

Note:

Questa tabella contiene le informazioni relative alle macchine di cui si monitorizza l'attività.

Solitamente i dati vengono inserite al momento della configurazione dell'applicazione e non richiede manutenzioni frequenti.

#### **OPEGROUP.Dbf**

|   | Field Name | Data Type | Size | Data Value Ex.       |
|---|------------|-----------|------|----------------------|
| 1 | CDGRUP     | Character | 8    | 100                  |
| 2 | NAME       | Character | 50   | Linea Taglio         |
| 3 | DESCRIZ    | Character | 80   | Linea Taglio Svilup. |

Indici:

| Nome |     | Campi  |
|------|-----|--------|
| GRUP | IDX | CDGRUP |

Note:

Questa tabella contiene le informazioni relative ai gruppi operativi monitorati.

Per gruppo operativo, si intende un gruppo di macchine che lavorano in modo interdipendente o che comunque possono essere messe in relazione.

Un gruppo operativo può anche contenere una sola macchine.

Solitamente i dati vengono inserite al momento della configurazione dell'applicazione e non richiede manutenzioni frequenti.

|   | Field Name | Data Type | Size | Data Value Ex. |
|---|------------|-----------|------|----------------|
| 1 | REPARTO    | Character | 8    | DISCHI         |
| 2 | AREA       | Character | 8    | AREA01         |
| 3 | MONSGN     | Character | 3    | 0              |
| 4 | CDGRUP     | Character | 8    | 100            |
| 5 | CDMACC     | Character | 8    | TAGL0107       |
| 6 | CAPTION    | Character | 16   | Taglio         |
| 7 | STOPOFFSET | Numeric   | 6,0  | 0              |
| 8 | BITMAP     | Character | 32   | ACutter.BMP    |

Indici:

| Nome       | Campi               |
|------------|---------------------|
| SIGNAL IDX | REPARTO+AREA+MONSGN |

Note:

Questa tabella descrive i segnali provenienti dalla scheda di rilevamento, in modo che sia possibile risalire dal segnale al gruppo operativo ed alla macchina a cui si riferisce. I campi CAPTION e BITMAP vengono utilizzati dal causalizzatore delle fermate per la visualizzazione della situazione delle macchine in tempo reale.

Il campo STOPOFFSET viene utilizzato dai programmi Stop Manager e Production Counter per corregere i valori di inizio e fine fermata.

Questa valore è espresso in secondi e rappresenta il ritardo con cui il rilevatore dell'attivita delle macchine registra l'istante in cui si verifica una fermata. Tale ritardo viene definito durante la configurazione del rilevatore.

Se STOPOFFSET viene lasciato a 0, non viene applicata alcuna correzione.

#### PRDCOUNT.Dbf

|   | Field Name | Data Type | Size | Data Value Ex.      |
|---|------------|-----------|------|---------------------|
|   |            |           |      |                     |
| 1 | REPARTO    | Character | 8    | DISCHI              |
| 2 | AREA       | Character | 8    | AREA01              |
| 3 | LASTSCAN   | Character | 20   | 24/06/1998 08.19.38 |
| 4 | MONITORED  | Character | 96   | 100110011000100     |
| 5 | ACTIVE     | Character | 96   | 11111101110000      |
| 6 | FILENAME   | Character | 8    | 19980624            |
| 7 | FILEPOS    | Numeric   | 16,0 | 1239840             |
| 8 | MAXAUTOC   | Numeric   | 6,0  | 0                   |

Indici:

| Nome   |     | Campi               |
|--------|-----|---------------------|
| PCOUNT | IDX | <b>REPARTO+AREA</b> |

Note:

Questa tabella viene utilizzata dal programma Production Counter per mantenere la situazione dello scanning.

Contiene un record per ogni area monitorata e tali aree vengono definite utilizzando il pannello di configurazione del programma.

#### STOPSERV.Dbf

|   | Field Name | Data Type | Size | Data Value Ex.      |
|---|------------|-----------|------|---------------------|
|   |            |           |      |                     |
| 1 | REPARTO    | Character | 8    | DISCHI              |
| 2 | AREA       | Character | 8    | AREA01              |
| 3 | LASTSCAN   | Character | 20   | 24/06/1998 18.19.38 |
| 4 | MONITORED  | Character | 96   | 2100220022000100    |
| 5 | ACTIVE     | Character | 96   | 111111101110000     |
| 6 | FILENAME   | Character | 8    | 19980624            |
| 7 | FILEPOS    | Numeric   | 16,0 | 1239840             |
| 8 | MAXAUTOC   | Numeric   | 6,0  | 0                   |

Indici:

| Nome     | Campi        |
|----------|--------------|
| STOP_IDX | REPARTO+AREA |

Note:

Questa tabella viene utilizzata dal programma Stop Manager per mantenere la situazione dello scanning.

Contiene un record per ogni area monitorata e tali aree vengono definite utilizzando il pannello di configurazione del programma.

# Base Dati Azienda

Per ogni azienda monitorata viene creata una struttura di directory contenenti la base dati.

Per ogni azienda possono esserci un certo numero di reparti e ogni reparto viene suddiviso, eventualmente in più aree.

I dati rilevati da DQServer, vengono registrati separatamente per ogni area, mentre per ogni reparto viene mantenuto il Database StopData che contiene i dati relativi allla causalizzazione delle fermate e altre tabelle di supporto.

Le tabelle sono in formato DBF (DBase IV).

Di seguito sono elencate le tabelle con una breve descizione e la struttura dei record.

Dopo l'installazione della directory [ApplicationRoot]\Data si trovano, inoltre, due archivi autoscompattanti: DEFFACT.EXE e LOGOEX.EXE che contengono rispettivamente la struttura di default necessaria per la configurazione e la struttura di esempio per un'ipotetica azienda.

E' sufficiente eseguire DefFact.EXE per ripristinare la struttura esistente, lo stesso vale per LogoEx.EXE.

#### Elenco delle Tabelle di StopData

| Counting.Dbf | Dati relativi ai singoli periodi di produzione |
|--------------|------------------------------------------------|
| Stopping.Dbf | Dati relativi ai singoli periodi di fermata    |
| OrdProd.Dbf  | Ordini di Produzione                           |
| StorProd.Dbf | Storico di Produzione                          |
| CausType.Dbf | Tipo causale della Fermata                     |
| CausCode.Dbf | Codici causale                                 |
| CompCode.Dbf | Codici dei componenti delle macchine           |
| AttrRif.Dbf  | Riferimenti Prodotto <> Attrezzatura           |
| AttrCode.Dbf | Codici delle parti delle attrezzature          |
| InteCode.Dbf | Codici degli interventi eseguiti               |
| LabelSit.Dbf | (App. Custom) Situazione di Label Manager      |
| LabelLst.Dbf | (App. Custom) Elenco delle etichette stampate  |

### Definizione delle Tabelle

#### **Counting.Dbf**

|    | Field Name | Data Type | Size | Data Value Ex.       |
|----|------------|-----------|------|----------------------|
| 1  | REPARTO    | Character | 8    | DISCHI               |
| 2  | AREA       | Character | 8    | AREA01               |
| 3  | CDGRUP     | Character | 8    | 100                  |
| 4  | SIGNAL     | Character | 3    | 0                    |
| 5  | INIZPROD   | Character | 20   | 18/06/1998 06.05.28  |
| 6  | FINEPROD   | Character | 20   | 18/06/1998 09.57.13  |
| 7  | CDPARTE    | Character | 15   | 7300651053           |
| 8  | DESPARTE   | Character | 40   | DISCO RUOTA 14" 9878 |
| 9  | QTAPROD    | Numeric   | 6,0  | 3923                 |
| 10 | INIZIOAMG  | Character | 14   | 19980618060528       |
| 11 | DUMMY32    | Character | 32   | [ 1 Upd ]            |

Indici:

| Nome     | Campi                                |
|----------|--------------------------------------|
| FINE_IDX | REPARTO+AREA+CDGRUP+SIGNAL+FINEPROD  |
| INIZIDX  | REPARTO+AREA+CDGRUP+SIGNAL+INIZIOAMG |

Note:

I dati in questa tabella vengono inseriti dal programma Production Counter e rappresentano i periodi di produzione di ogni singola macchina.

Il programma analizza i file dei dati RPQ e inserisce un record ogni volta che una macchina completa un periodo di produzione, calcolando la quantità di pezzi prodotti in quel periodo.

La tabella può essere utilizzata per effettuare statistiche sulla produzione.

Il campo DUMMY32 ha soltanto uno scopo diagnostico sul funzionameto dell'analisi dei dati.

#### Stopping.Dbf

|    | Field Name | Data Type | Size | Data Value Ex.       |
|----|------------|-----------|------|----------------------|
| 1  | CAUSALIZED | Character | 1    | F                    |
| 2  | REPARTO    | Character | 8    | DISCHI               |
| 3  | AREA       | Character | 8    | AREA01               |
| 4  | CDGRUP     | Character | 8    | 100                  |
| 5  | SIGNAL     | Character | 3    | 0                    |
| 6  | INIZFERM   | Character | 20   | 18/06/1998 06.00.02  |
| 7  | FINEFERM   | Character | 20   | 18/06/1998 06.04.58  |
| 8  | CDPARTE    | Character | 15   | 7300651053           |
| 9  | DESPARTE   | Character | 40   | DISCO RUOTA 14" 9878 |
| 10 | TIPOCAUS   | Character | 3    | 002                  |
| 11 | CDCAUSALE  | Character | 8    | 810                  |
| 12 | CDCOMPON   | Character | 15   | DT 089               |
| 13 | CDATTREZ   | Character | 15   | 1665105330           |
| 14 | TPGUASTO   | Character | 15   | Rottura Punz.        |
| 15 | QUANT      | Numeric   | 5,0  | 2                    |
| 16 | NUOVAPROD  | Character | 15   | 7300651050           |
| 17 | CDINTERV   | Character | 8    | A03                  |
| 18 | NOTE       | Character | 150  | Pulizia micro staz.  |
| 19 | OPERATORE  | Character | 10   | ROSSI                |
| 20 | DELTA      | Numeric   | 6,0  | 296                  |
| 21 | INIZIOAMG  | Character | 14   | 19980618060528       |
| 22 | DUMMY32    | Character | 32   | [ 1 Upd ]            |

Indici:

| Nome     | Campi                                |
|----------|--------------------------------------|
| FINE_IDX | REPARTO+AREA+CDGRUP+SIGNAL+FINEFERM  |
| INIZ_IDX | REPARTO+AREA+CDGRUP+SIGNAL+INIZIOAMG |
| STOP_IDX | REPARTO+AREA+CDGRUP+INIZFERM         |
| CAUS_IDX | CAUSALIZED+REPARTO+AREA+CDGRUP       |

Note:

I dati in questa tabella vengono inseriti dal programma Stop Manager e rappresentano i periodi di fermata di ogni singola macchina.

Il programma analizza i file dei dati RPQ e inserisce un record ogni volta che una macchina interrompe la produzione, calcolando la durata in secondi di quel periodo

#### (campo DELTA).

Il campo CAUSALIZED viene impostato a True da Stop Client al momento della causalizzazione.

Il campo DUMMY32 ha soltanto uno scopo diagnostico sul funzionameto dell'analisi dei dati.

Al momento dell'inserimento di un nuovo record, i campi dal 10 al 19, vengono lasciati in bianco e vengono utilizzati successivamente dal programma Stop Client per la causalizzazione della fermata.

#### OrdProd.Dbf

|    | Field Name | Data Type | Size | Data Value Ex.       |
|----|------------|-----------|------|----------------------|
| 1  | REPARTO    | Character | 8    | DISCHI               |
| 2  | CDGRUP     | Character | 8    | 112                  |
| 3  | ORDPROD    | Character | 6    | 746321               |
| 4  | DISEGNO    | Character | 15   | 10289                |
| 5  | CDPARTE    | Character | 15   | 7300651061           |
| 6  | DESPARTE   | Character | 40   | DISCO RUOTA 14"10289 |
| 7  | CLIENTE    | Character | 20   | Cliente S.p.A.       |
| 8  | DESCAGG    | Character | 20   | Ruota per camion     |
| 9  | OREQTPREV  | Character | 6    | 59,00                |
| 10 | TURNO      | Character | 1    | 3                    |
| 11 | INIZIOTUR  | Character | 20   | 23/06/1998 22.00.00  |
| 12 | FINETUR    | Character | 20   | 24/06/1998 06.00.00  |
| 13 | PRODORAR   | Character | 8    | 813,71               |
| 14 | QTPREVTUR  | Numeric   | 8,0  | 6103                 |
| 15 | QTPREVTOT  | Numeric   | 8,0  | 48010                |

Indici:

| Nome     |    | Campi          |
|----------|----|----------------|
| ORDPRD I | DX | CDGRUP+ORDPROD |

Note:

In Questa tabella vengono inseriti gli ordini stabiliti dal responsabile della produzione e può essere aggornata tramite l'utilizzo di AS Broker se i dati normalmente vengono mantenuti su di un sistema AS/400.

Al momento di un cambio di produzione, l'operatore seleziona l'ordine che verrà eseguito dalla tabella utilizzando il programma Stop Client.

#### StorProd.Dbf

|    | Field Name | Data Type | Size | Data Value Ex.       |
|----|------------|-----------|------|----------------------|
| 1  | REPARTO    | Character | 8    | DISCHI               |
| 2  | CDGRUP     | Character | 8    | 112                  |
| 3  | INIZIOPROD | Character | 20   | 17/04/1998 06.00.17  |
| 4  | ORDPROD    | Character | 6    | 746321               |
| 5  | DISEGNO    | Character | 15   | 10289                |
| 6  | CDPARTE    | Character | 15   | 7300651061           |
| 7  | DESPARTE   | Character | 40   | DISCO RUOTA 14"10289 |
| 8  | CLIENTE    | Character | 20   | Cliente S.p.A.       |
| 9  | DESCAGG    | Character | 20   | Ruota per camion     |
| 10 | OPERATORE  | Character | 10   | ROSSI                |
| 11 | ISACTIVE   | Character | 1    | True                 |
| 12 | INIZIOAMG  | Character | 14   | 19980417060017       |

Indici:

| Nome       | Campi                     |
|------------|---------------------------|
| ACTIVE_IDX | REPARTO+CDGRUP+ISACTIVE   |
| INIZ_IDX   | REPARTO+CDGRUP+INIZIOAMG  |
| PROD_IDX   | REPARTO+CDGRUP+INIZIOPROD |

Note:

Questa tabella contiene lo storico della produzione con l'indicazione dell'orario d'inizio e dell'operatore che ha effettuato il cambio.

Il campo ISACTIVE indica se la produzione è attualmente in corso.

#### CausType.Dbf

| Field Name | Data Type                                       | Size                                                                                    | Data Value Ex.                                                                                      |
|------------|-------------------------------------------------|-----------------------------------------------------------------------------------------|----------------------------------------------------------------------------------------------------|
| TIPOCAUS   | Character                                       | 3                                                                                       | 001                                                                                                 |
| TIPOCLITAB | Character                                       | 5                                                                                       | CPROD                                                                                               |
| DESCRIZ    | Character                                       | 50                                                                                      | CAMBIO PRODUZIONE                                                                                   |
|            | Field Name<br>TIPOCAUS<br>TIPOCLITAB<br>DESCRIZ | Field Name Data Type<br>TIPOCAUS Character<br>TIPOCLITAB Character<br>DESCRIZ Character | Field Name Data Type Size<br>TIPOCAUS Character 3<br>TIPOCLITAB Character 5<br>DESCRIZ Character 50 |

Indici:

| Nome   |     | Campi    |  |
|--------|-----|----------|--|
| TPCAUS | IDX | TIPOCAUS |  |

Note:

Questa tabella contiene l' elenco dei tipi di causale fermata.

Il campo TIPOCLITAB viene utilizzato da Stop Client per determinare il tipo di procedura necessario per effettuare la causalizzazione:

- CPROD Cambio di produzione

- GUAST Guasto meccanico, elettrico..

- GATTR Guasto attrezzatura

- DEFTB Procedura generica.

#### CausCode.Dbf

|   | Field Name | Data Type | Size | Data Value Ex.     |
|---|------------|-----------|------|--------------------|
| 1 | TIPOCAUS   | Character | 3    | 051                |
| 2 | CDCAUSALE  | Character | 8    | IGFAN              |
| 3 | DESCRIZ    | Character | 50   | Fermata anticipata |
| 4 | PGINTERV   | Logical   | 1    | False              |

Indici:

| Nome       | Campi     |
|------------|-----------|
| CDCAUS_IDX | CDCAUSALE |
| TPCAUS_IDX | TIPOCAUS  |

Note:

Questa tabella contiene l'elenco dei codici causale relativi ad ogni tipo.

Il Campo PGINTERV indica se per il relativo codice causale sia richiesta, o meno l'indicazione dell'intervento eseguito e viene utilizzato durante la procedura di causalizzazione.

### CompCode.Dbf

|   | Field Name | Data Type | Size | Data Value Ex.      |
|---|------------|-----------|------|---------------------|
| 1 | CDGRUP     | Character | 8    | 112                 |
| 2 | CDCOMPON   | Character | 15   | DT 089              |
| 3 | DESCRIZ    | Character | 50   | Gruppo Carico Svil. |
|   |            |           |      |                     |

Indici:

| Nome   |     | Campi           |
|--------|-----|-----------------|
| CDCOMP | IDX | CDGRUP+CDCOMPON |

Note:

Questa tabella contiene i codici dei vari componenti della linea di produzione, ovvero delle varie macchine.
#### AttrRif.Dbf

|   | Field Name | Data Type | Size | Data Value Ex.       |
|---|------------|-----------|------|----------------------|
| 1 | REPARTO    | Character | 8    | DISCHI               |
| 2 | CDGRUP     | Character | 8    | 100                  |
| 3 | CDPARTE    | Character | 15   | 7300625705           |
| 4 | DESPARTE   | Character | 50   | DISCO RUOTA 12" 9905 |
| 5 | CDATTR     | Character | 15   | 1661547505           |
| 6 | DESATTR    | Character | 50   | Attr. Taglio Svil.   |

Indici:

| Nome       | Campi                  |
|------------|------------------------|
| ATTREZ IDX | REPARTO+CDGRUP+CDPARTE |

Note:

Molte macchine di produzione possono utilizzare diversi tipi di attrezzatura per produrre diversi tipi di prodotti simili.

Tramite questa tabella vengono specificate le relazioni tra il prodotto e l'attrezzatura necessaria.

#### AttrCode.Dbf

|   | Field Name | Data Type | Siz | e Data Value Ex.      |
|---|------------|-----------|-----|-----------------------|
| 1 | REPARTO    | Character | 8   | DISCHI                |
| 2 | CDPADRE    | Character | 15  | 1662570510            |
| 3 | CDFIGLIO   | Character | 15  | 1662570511            |
| 4 | DESCRIZ    | Character | 50  | ABBIN.1 Disco 12"9905 |
| 5 | FIGLI      | Logical   | 1   | True                  |

Indici:

#### NESSUNO

Note:

I record di questa tabella, rappresentano i nodi di una struttura ad albero che viene utilizzata per individuare, per approssimazioni successive, il singolo elemento che compone un'attrezzatura.

Tramite la tabella AttrRif.Dbf, viene individuato il codice dell'attrezzatura, poi si individuano in questa tabella i record che hanno come campo CDPADRE il codice trovato. In questi record, il campo CDFIGLIO contiene il codice delle varie parti che compongo l'attrezzatura.

Continuando ricorsivamente la ricerca, utilizzando come CDPADRE i vari codici trovati, è possibile costruire l'albero contenente tutti gli elementi che compongo le singole parti dell'attrezzatura.

Tale ricerca viene effettuata automaticamente da Stop Client.

Il campo FIGLI è impostato a False se l'elemento CDPADRE non ha sottoelementi.

#### InteCode.Dbf

|   | Field Name | Data Type | Size | Data Value Ex.   |
|---|------------|-----------|------|------------------|
| 1 | TIPOCAUS   | Character | 3    | 014              |
| 2 | CDINTERV   | Character | 8    | A07              |
| 3 | PARTE      | Character | 60   | Flangia laterale |
| 4 | INTERVENTO | Character | 40   | Sostituzione     |

Indici:

| Nome   |     | Campi    |
|--------|-----|----------|
| INTERV | IDX | CDINTERV |

Note:

Questa tabella contiene l'elenco dei codici intervento relativi ad ogni tipo.

#### LabelSit.Dbf

|    | Field Name | Data Type | Size | Data Value Ex. |
|----|------------|-----------|------|----------------|
| 1  | REPARTO    | Character | 8    | DISCHI         |
| 2  | AREA       | Character | 8    | AREA01         |
| 3  | CDGRUP     | Character | 8    | 112            |
| 4  | CNTLINE    | Character | 3    | 3              |
| 5  | PEZLINE    | Character | 3    | 2              |
| 6  | LSTCNTVAL  | Character | 6,0  | 9              |
| 7  | LSTPEZVAL  | Character | 9,0  | 2988           |
| 8  | LASTLOTTO  | Character | 10   | 13/1998        |
| 9  | LASTCONT   | Numeric   | 6,0  | 2              |
| 10 | LASTUBIC   | Character | 20   | MAG02          |

Indici:

| Nome      | Campi                       |
|-----------|-----------------------------|
| GRUP_IDX  | REPARTO+AREA+CDGRUP         |
| LINEC IDX | <b>REPARTO+AREA+CNTLINE</b> |

Note:

Questa tabella viene utilizzata dal programma Custom Label Manager per gestire la stampa delle etichette da apporre sui contenitori dei pezzi prodotti.

I campi LASTLOTTO, LASTCONT, LASTUBIC rappresentano rispettivamente il lotto, il cassone e l'ubicazione di destinazione correnti e vengono impostati tramite il modulo Label Print che viene comandato da Stop Client attraverso una comunicazione DDE.

In pratica sono gli operatori di reparto che eseguono le impostazioni.

#### LabelLst.Dbf

|    | Field Name | Data Type | Size | Data Value Ex.       |
|----|------------|-----------|------|----------------------|
| 1  | IDLABEL    | Numeric   | 9,0  | 12345                |
| 2  | PRINTED    | Logical   | 1    | True                 |
| 3  | REPARTO    | Character | 8    | DISCHI               |
| 4  | AREA       | Character | 8    | AREA01               |
| 5  | CDGRUP     | Character | 8    | 124                  |
| 6  | GRDESC     | Character | 50   | Pressa Transfer T.2  |
| 7  | DISEGNO    | Character | 15   | 10314                |
| 8  | CDPARTE    | Character | 15   | 7300671037           |
| 9  | DESPARTE   | Character | 40   | DISCO RUOTA 15"10314 |
| 10 | CLIENTE    | Character | 20   | Cliente S.p.A.       |
| 11 | DESCAGG    | Character | 20   | Ruota per camion     |
| 12 | LOTTO      | Character | 10   | 12/1998              |
| 13 | NUMCONT    | Numeric   | 6,0  | 11                   |
| 14 | QUANT      | Numeric   | 6,0  | 300                  |
| 15 | DATAORA    | Character | 20   | 13/07/1998 10.16.35  |
| 16 | UBICAZ     | Character | 20   | MAG02                |
| 17 | DAT AMG    | Character | 14   | 19980713101635       |
| 18 | PRNFLAG    | Character | 1    | Т                    |
| 19 | PRELFLAG   | Character | 1    | P                    |
| 20 | PREL_AMG   | Character | 14   | 19980915141837       |
| 21 | PRELUSER   | Character | 15   | ROSSI                |

Indici:

#### Nome Campi IDLAB\_IDX IDLABEL TOPRN IDX REPARTO+AREA+CDGRUP+PRNFLAG

Note:

I record di questa tabella vengono inseriti dal programma Label Manager e contengono i dati di ogni etichetta da stampare.

Il programma Label Print controlla la tabella e quando trova un nuovo record, stampa l'etichetta relativa. A stampa ultimata aggiorna il campo PRINTED al valore True.

Il campo IDLABEL contiane un codice univoco progressivo.

Il campo PRNFLAG contiene un carattere di riferimento utilizzato per trovare le etichette ancora da stampare e controllare lo stato del record. Può contenere uno dei seguenti valori:

- [I] Il record è stato inserito all'avvio di Label Manager (INIT)
- [B] Il record contiene dati non validi per la stampa (BAD)
- [E] Il record è stato inserito da Label Print durante una stampa manuale
- [T] Il record contiene dati validi per la stampa di un'etichetta
- [F] Il record contiene i dati di un'etichetta già stampata

# **Base Software**

## Gestione dell'applicazione

Tutta l'applicazione viene gestita centralmente dal CED tramite una serie di moduli ed utility che devono essere installate su una macchina ad hoc. Per la configurazione si utilizza il Configuration Center. Per il controllo dell'attività dei moduli remoti si utilizza il Sentinel. Lo scambio di dati da e verso l'AS/400 viene gestito utilizzando ASBroker. Le operazioni di manutenzione possono essere demandate allo Skeduler. Con il Data Browser si può svolgere tutta l'attività di manutenzione del database.

### Acquisizione Dati

L'acquisizione dei dati avviene tramite un PC situato in reparto dotato della scheda di rilevamento (usualmente una scheda National Instruments PC-DIO- 96) a cui sono collegati i cavi che portano il segnale dai PLC.

Sul PC vengono installati tre moduli che lavorano congiuntamente:

- DQLinker che si occupa della comunicazione con il Configuration Center
- DQServer che legge i dati dalla scheda di rilevamento
- DQLoader che invia i dati in rete

Questi moduli sono progettati per la massima affidabilità e sono in grado di resistere anche ad un' eventuale caduta del Server di rete.

Il sistema di rilevamento può anche essere duplicato per una maggiore sicurezza.

I file ottenuti vengono elaborati da due moduli installati sul PC di controllo del CED che analizzano i dati e individuano i periodi di fermata e di produzione

### Causalizzazione delle fermate

La causalizzazione delle fermate viene eseguita dal responsabile di ogni linea di produzione utilizzando un terminale (possibilmente dotato di Touch Screen) che viene installato nelle vicinanze della postazione di controllo delle macchine.

Il software installato sul terminale accede ai dati generati dal manager delle fermate e aggiorna le tabelle interessate con i dati relativi alla causalizzazione inseriti dall'operatore.

## Visualizzazione ed analisi dei dati

I dati di produzione possono essere visualizzati in tempo reale ed analizzati graficamente per mezzo di due moduli la cui interfaccia è stata resa estremamente semplice in modo da poter essere utilizzata anche da personale non esperto.

### Utility

Vi sono inoltre delle utility che permettono di:

- Comprimere i file dei dati
- Visualizzare il contenuto dei file dei dati
- Creare dei monitor personalizzati per la visualizzazione in tempo reale
- Simulare il rilevamento dei dati

# **Configuration Center (ConfCent)**

## Descrizione

Il programma ConfCent.EXE consente di configurare tutti i moduli dell'applicazione. E' possibile creare nuovi stabilimenti, reparti ed aree, definire nuovi server dei dati e nuovi causalizzatori delle fermate.

Tramite le pagine di configurazione, si possono impostare i parametri di lavoro dei moduli remoti.

Inoltre i moduli remoti possono essere controllati, avviati, fermati; è possibile anche riavviare i PC su cui girano i moduli.

Al termine dell'installazione del software, è necessario creare almeno:

- Uno stabilimento che conterrà i database di tutti i reparti
- Un reparto che conterrà il database StopData per la causalizzazione delle fermate
- Un'area che conterrà i dati RPQ provenienti dai server dei dati
- Un server dei dati identificandolo con un ID univoco
- Un causalizzatore delle fermate anchesso con un ID univoco

Gli ID dei server dei dati e dei causalizzatori verranno utilizzati in seguito per effettuare il controllo e la configurazione dei relativi moduli remoti.

I dati di configurazione dei moluli remoti vengono gestiti tramite i due file DQSERVER.CNC e STCLIENT.CNC.

Il configuration Center comunica con i gestori di connessione remoti, DQLINKER.EXE e SCLINKER.EXE associati rispettivamente ai server dei dati ed ai cusalizzatori.

La pagina password consente di definire i livelli di sicurezza per i singoli utenti; è possibile creare nuovi utenti assegnando loro una password che verrà poi utilizzata nell'utilizzo dei vari moduli come ad esempio il causalizzatore delle fermate.

### Configurazione

Il parametro:

#### ConfDirectory=C:\RPQ\CONFIG

all'interno del file .INI è' un dato necessario perche all'avvio il programma richiede una password la cui validità viene controllata accedendo alla tabella AUTHORIZ.DBF nella directory CONFIG.

Se il dato non è corretto quindi risulta impossibile accedere al programma a meno di utilizzare la chiave universale.

Al termine dell'installazione il valore è BLANK e il dato relativo viene preso dal registro di Windows. Dopo il primo avvio viene impostato dal programma.

Modificare soltanto se necessario.

## L'Interfaccia

Creazione di nuovi elementi del"applicazione.

| Configuration Center V 1.0 - (C) 1998 by Easy Target                                                                                                    | ×      |
|----------------------------------------------------------------------------------------------------|--------|
|                                                                                                    | ?      |
| New Delete Conf. Dag Server Conf. Stop Client Password                                                                                                    |        |
| New Factory<br>Name:<br>LOGOEX                                                                                                    | Create |
| New Department<br>Factory: Name:<br>LOGOEX I DISCHI                                                                                                    | Create |
| New Area     Department     Name       Factory     Department     Name       LOGOEX     Image: Constraint of the second second | Create |
| New Dag Server<br>Server ID Code Key: DQSRVFERDIS00101                                                                                                    | Create |
| New Stop Client<br>Client ID Code Key: STOPCLIFERDIS001                                                                                                    | Create |

#### Eliminazione di elementi.

| New | Delete               | Conf. Dag Server                    | Conf. Stop Client | Password |        |
|-----|----------------------|-------------------------------------|-------------------|----------|--------|
|     | Data<br>☐ LOGOI<br>⊡ | EX<br>SCHI<br>I <mark>AREADI</mark> |                   |          | Delete |

#### Configurazione dei moduli remoti.

| New Delete Conf. Dag Server Conf. Stop Client Password |                    |         |             |                   |  |
|--------------------------------------------------------|--------------------|---------|-------------|-------------------|--|
| Server ID Code Key                                     | Server ID Code Key |         |             |                   |  |
| DQSRVFERDIS001                                         | D1 🔽 🗌 Clear       | All     | 🗙 Delete ID | 🔛 Save Setting    |  |
| Working Parm                                           |                    | Max Ina | ictivity    |                   |  |
| Factory                                                | FERGAT             | 0       | 9 🔺         | <u>a</u>          |  |
| Department                                             | DISCHI             | 1       | 10          | <b>~</b>          |  |
| Area                                                   | AREA01             | 2       | 11          |                   |  |
| Local Path                                             | C:\RPQDATA\LOC4    | 3       | 1800        | 🤎 Check Live      |  |
| Cache Path                                             | C:\RPQDATA\CACH    | 4       | 9           |                   |  |
| Network Path                                           | S:\RPQ             | 5       | 10          | 📅 Init Server     |  |
| Real Time Name                                         | REALTIME.RPQ       | 6       | 11          |                   |  |
| Server ID                                              | 1101               | 7       | 1800        | 💡 Open Server     |  |
| Dag Address                                            | 384                | 8       | 9           |                   |  |
| Start Time                                             | 06.00.00           | 9       | 10          | Q Close Server    |  |
| Num Lines                                              | 16                 | 10      | 11          | Ŷ                 |  |
| Write Interval                                         | 5000               | 11      | 1800        | 🕃 Update Pom      |  |
| Simulate                                               | False              | 12      | 11          | • • • • • • • • • |  |
| Getting                                                | True               | 13      | 10          | C Reboot PC       |  |
| Sending                                                | True               | 14      | 1800        | V Hobootric       |  |
| Write On Local                                         | False              | 15      | 9           |                   |  |
| Write On Net                                           | True               | 16      | 10          |                   |  |
| Showing                                                | False              | 17      | 10 💌        | Server Answer     |  |
|                                                        |                    |         |             |                   |  |

#### Gestione delle password.

| New Delete Conf. Dag Server Conf. Stop Client Password |                                         |                           |  |  |  |
|--------------------------------------------------------|-----------------------------------------|---------------------------|--|--|--|
| New                                                    | Restore Update                          | Delete                    |  |  |  |
| Operator<br>CED<br>NewOperator                         | Name<br>NEWOPERATOR                     | ]                         |  |  |  |
|                                                        | Security Level<br>5 - Ope. Group Access | ☑ Can Read<br>☑ Can Write |  |  |  |
|                                                        | Factory FACT                            |                           |  |  |  |
|                                                        | Department DEPA                         |                           |  |  |  |
|                                                        | Area AREA                               |                           |  |  |  |
|                                                        | Operative Group GRUP                    |                           |  |  |  |
|                                                        | Password                                | _                         |  |  |  |
|                                                        | Confirm Password                        |                           |  |  |  |
|                                                        | XXXX                                    | ]                         |  |  |  |
|                                                        | Show Password in clear text             |                           |  |  |  |

Il livello di sicurezza può essere uno dei seguenti:

0 - Administrator= Accesso totale ai dati ed alla config.1 - Full Access= Accesso totale ai dati (No Config.)2 - Factory Access= Accesso ai dati di uno stabilimento3 - Department Access= Accesso ai dati di un reparto4 - Area Access= Accesso ai dati di un'area5 - Ope. Group Access= Accesso ai dati di un gruppo Oper.

Tramite i relativi checkbox, si può inoltre definire i diritti in scrittura e in lettura. Le caselle di testo servono per specificare quale stabilimento, reparto, area o gruppo sono accessibili.

# Controllo Moduli remoti (Sentinel)

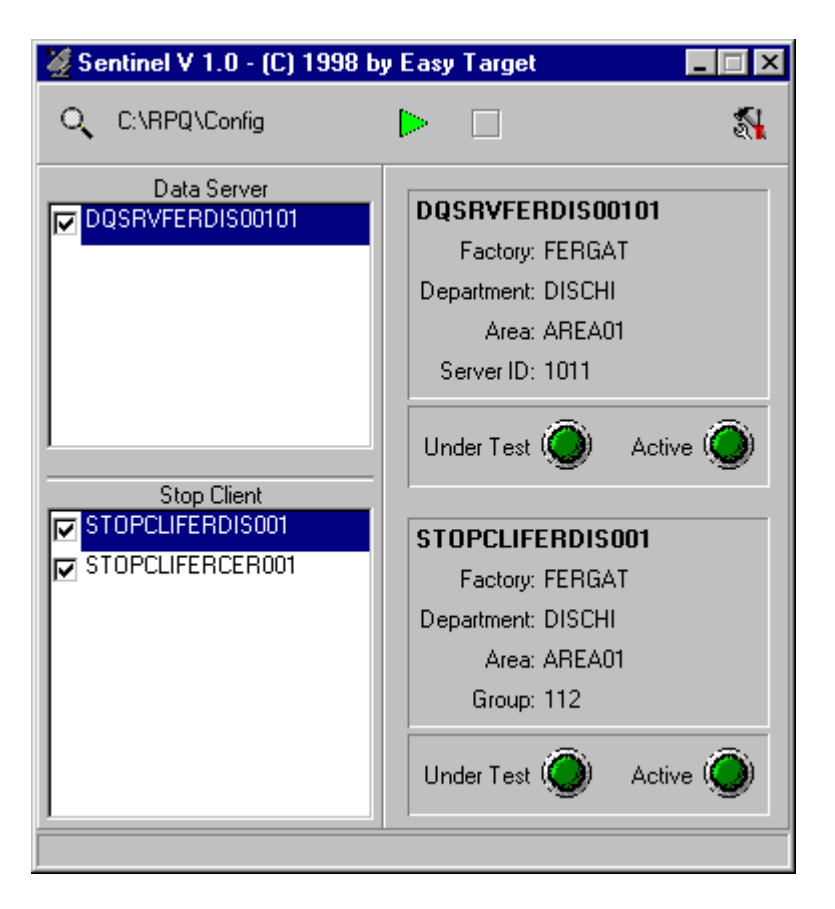

### Descrizione

Il programma Sentinel.EXE viene utilizzato per controllare il funzionamento dei vari moduli remoti.

Ad intervalli di tempo regolari, il programma manda una richiesta ad ogni modulo remoto ed attende la risposta. Se non ottiene una risposta positiva emette un segnale di allarme in modo che l'operatore del CED possa intervenire tempestivamente.

Durante la scanning, vengono visualizzati i dati relativi al modulo sotto test.

I moduli che non hanno risposto alla richiesta, sono individuabili sulle liste in quanto la casella di check rimane colorata di grigio.

Il sentinel svolge anche una funzione di sincronizzazione della Data e Ora dei vari moduli: in prtica tutti i moduli resteranno sincronizzati con il centro di controllo del CED.

# Manager Dati Fermate (StopMan)

| 🥙 Stop Manager V 1.0          | _ 🗆 🗵        |
|-------------------------------|--------------|
| Scan Interval                 | erval 👟      |
| Application Root:             | Departments: |
| C:\RPQ Q                      |              |
| Configuration DBase Path:     | DISCHI       |
| C:\RPQ\Config &               |              |
| Factory to Monitorize:        |              |
| C:\RPQ\Data\Fergat            |              |
|                               |              |
| Action: Wait for new scanning |              |
| Data Path:                    |              |
| Data File/Rec:                |              |
| Stop DB Table:                |              |
| Stopping Line:                |              |
|                               |              |
| Last Scan:19980610.RPQ        |              |

#### Descrizione

Il programma StopMan.EXE analizza in modo asincrono i file dati RPQ ed inserisce un record nella tabella Stopping.Dbf un record per ogni fermata (relativamente ad ogni macchina).

Tramite il pannello di configurazione, è possibile definere quali segnali tenere sotto controllo, è possibile anche definire alcuni segnali che richiedono "l'Autocausalizzazione", per quei segnali il programma provvederà automaticamente ad inserire un codice di causalizzazione in modo che i record relativi non compaiano tra quelli da causalizzare utilizzando lo Stop Client.

La situazione dell'analisi e la configurazione vengono mantenute utilizzando la tabella StopServ.Dbf.

Il programma è in grado di analizzare in parallelo tutte le aree di tutti i reparti di uno stabilimento aggiornando le tabelle dei relativi database.

L'analisi può essere interrotta e recuperata in qualsiasi momento: il programma riprenderà lo scanning dal punto in cui si era interrotto.

Se dovessero verificarsi degli imprevisti, è possibile fare in modo che l'analisi riprenda dall'inizio di un qualsisi file: i record gia inseriti non verranno sovrascritti.

Quando il programma raggiunge la fine di un file dati, automaticamente inizia ad

analizzare il file successivo.

Tramite l'opzione "Intervalli speciali", è possibile definire degli istanti nella giornata da utilizzare per ottenere dati relativi esattamente a periodi fissi. Se ad esempio si vuole ottenere la situazione fermate relativa al primo turno, è sufficiente definire l'istante 14.00.00 e il programma, nel caso in cui per una macchina riscontrasse un periodo di fermata a cavallo delle 14.00.00, lo "spezzerebbe" in due periodi distinti, uno con termine alle 14.00.00 ed uno con inizio alle 14.00.00.

Se il programma devesse restare fermo anche per parecchi giorni, all'avvio cercherebbe di recuperare l'analisi non effettuata.

| Configure                                |                                                                                                    |                                                         | ×                                                                                                    |
|------------------------------------------|----------------------------------------------------------------------------------------------------|---------------------------------------------------------|----------------------------------------------------------------------------------------------------|
| 🕒 New 🧏 Delete 🔆 R                       | eset POS                                                                                                    | 🚀 Clear                                                 |                                                                                                    |
| AREA LASTSCAN AREA01 16/06/1998 18.08.56 | MAXAUTOC FILENAME       ▼       00         0       19980610       ▼       01         0       19980610       ▼       02         0       3       ✓       04         ♥       05       ○       06         ○       77       ♥       08         ♥       09       10       11         1       12       13       14         15       15       15       15 | $ \begin{array}{ c c c c c c c c c c c c c c c c c c c$ | 3 $64$ $80$ $9$ $65$ $81$ $0$ $66$ $82$ $0$ $66$ $82$ $0$ $66$ $82$ $0$ $66$ $82$ $0$ $67$ $83$ $2$ $68$ $84$ $3$ $69$ $85$ $4$ $70$ $86$ $5$ $71$ $87$ $6$ $72$ $88$ $7$ $73$ $89$ $3$ $74$ $90$ $3$ $76$ $92$ $1$ $77$ $93$ $2$ $78$ $94$ |
|                                          |                                                                                                    |                                                         | •                                                                                                    |
|                                          |                                                                                                    | Ok                                                      | Cancel                                                                                                    |

# Configurazione

Per ogni area monitorata occorre inserire il relativo record nella tabella visualizzata sulla sinistra. Impostando opportunamente i campi di ogni record è possibile definire il file da cui deve iniziare il monitoraggio e tramite il pulsante "Reset POS" viene impostato l'inizio dell'analisi in coincidenza con l'inizio del file.

Le caselle di check sulla destra rappresentano i segnali relativi all'area che occorre analizzare; le caselle senza il segno di spunta non verranno considerate.

Le caselle in grigio rappresentano i segnali per cui il programma provvede ad effettuare automaticamente la causalizzazione.

# **Production Counter (ProdCnt)**

| Reproduction Counter V 1.0    | X                          |
|-------------------------------|----------------------------|
| Scan Interval                 | 🔽 Use Special Interval 🛛 🔊 |
| Application Root:             | Departments:               |
| C:\RPQ                        | 🔍 🔍 🗖 CERCHI               |
| Configuration DBase Path:     |                            |
| C:\RPQ\Config                 |                            |
| Factory to Monitorize:        |                            |
| C:\RPQ\Data\Fergat            |                            |
| Status                        |                            |
| Action: Wait for new scanning |                            |
| Data Path:                    |                            |
| Data File/Rec:                |                            |
| Stop DB Table:                |                            |
| Stopping Line:                |                            |
| Last Scan:19980610.RPQ        | ],                         |

### Descrizione

Il programma ProdCnt.EXE analizza in modo asincrono i file dati RPQ ed inserisce un record nella tabella Counting.Dbf un record per ogni periodo di produzione (relativamente ad ogni macchina).

Tramite il pannello di configurazione, è possibile definere quali segnali tenere sotto controllo.

La situazione dell'analisi e la configurazione vengono mantenute utilizzando la tabella PrdCount.Dbf.

Il programma è in grado di analizzare in parallelo tutte le aree di tutti i reparti di uno stabilimento aggiornando le tabelle dei relativi database.

L'analisi può essere interrotta e recuperata in qualsiasi momento: il programma riprenderà lo scanning dal punto in cui si era interrotto.

Se dovessero verificarsi degli imprevisti, è possibile fare in modo che l'analisi riprenda dall'inizio di un qualsisi file: i record gia inseriti non verranno sovrascritti.

Quando il programma raggiunge la fine di un file dati, automaticamente inizia ad analizzare il file successivo.

Tramite l'opzione "Intervalli speciali", è possibile definire degli istanti nella giornata

da utilizzare per ottenere dati relativi esattamente a periodi fissi. Se ad esempio si vuole ottenere la produzione relativa al primo turno, è sufficiente definire l'istante 14.00.00 e il programma, nel caso in cui per una macchina riscontrasse un periodo di produzione a cavallo delle 14.00.00, lo "spezzerebbe" in due periodi distinti, uno con termine alle 14.00.00 ed uno con inizio alle 14.00.00.

Se il programma devesse restare fermo anche per parecchi giorni, all'avvio cercherebbe di recuperare l'analisi non effettuata.

| Configure |                  |                                 |                                                                                                    |                                                                                                    |                                                                                                    |                                                                                                    |                                                                                                    | ×                                                                                                    |
|-----------|------------------|---------------------------------|----------------------------------------------------------------------------------------------------|----------------------------------------------------------------------------------------------------|----------------------------------------------------------------------------------------------------|----------------------------------------------------------------------------------------------------|----------------------------------------------------------------------------------------------------|----------------------------------------------------------------------------------------------------|
| 🎦 New     | 対 Delete         | 🔆 Reset POS                     | <u>D</u>                                                                                                    | Update                                                                                                    | 🥢 🦗                                                                                                    | ilear                                                                                                    |                                                                                                    |                                                                                                    |
| REPART    | 0 AREA<br>AREA01 | LASTSCAN<br>16/06/1998 18.02.57 | <ul> <li>00</li> <li>01</li> <li>02</li> <li>03</li> <li>04</li> <li>05</li> <li>06</li> <li>07</li> <li>08</li> <li>09</li> <li>10</li> <li>11</li> <li>12</li> <li>13</li> <li>14</li> <li>15</li> <li></li> </ul> | <ul> <li>☐ 16</li> <li>☐ 17</li> <li>☐ 18</li> <li>☐ 19</li> <li>☐ 20</li> <li>☐ 21</li> <li>☐ 22</li> <li>☐ 23</li> <li>☐ 24</li> <li>☐ 25</li> <li>☐ 26</li> <li>☐ 27</li> <li>☐ 28</li> <li>☐ 29</li> <li>☐ 30</li> <li>☐ 31</li> </ul> | 32         33         34         35         36         37         38         39         40         41         42         43         44         45         46         47 | <ul> <li>48</li> <li>49</li> <li>50</li> <li>51</li> <li>52</li> <li>53</li> <li>54</li> <li>55</li> <li>56</li> <li>57</li> <li>58</li> <li>59</li> <li>60</li> <li>61</li> <li>62</li> <li>63</li> </ul> | 64<br>65<br>66<br>67<br>68<br>69<br>70<br>71<br>71<br>72<br>73<br>74<br>74<br>75<br>76<br>76<br>77<br>78<br>79 | 80<br>81<br>82<br>83<br>84<br>85<br>86<br>87<br>87<br>88<br>89<br>90<br>91<br>91<br>92<br>93<br>93<br>94<br>95 |
|           |                  |                                 |                                                                                                    |                                                                                                    |                                                                                                    | Ok                                                                                                    |                                                                                                    | Cancel                                                                                                    |

# Configurazione

Per ogni area monitorata occorre inserire il relativo record nella tabella visualizzata sulla sinistra. Impostando opportunamente i campi di ogni record è possibile definire il file da cui deve iniziare il monitoraggio e tramite il pulsante "Reset POS" viene impostato l'inizio dell'analisi in coincidenza con l'inizio del file.

Le caselle di check sulla destra rappresentano i segnali relativi all'area che occorre analizzare; le caselle senza il segno di spunta non verranno considerate.

# AS/400 Broker

| 🌺 AS/400 Data Broker V 1.0                                                                              |                                                                                                    |
|----------------------------------------------------------------------------------------------------|----------------------------------------------------------------------------------------------------|
| DB RPQ Locale: D:\RPQCed\ASBrokDB DB RPQ Server: D:\RPQ                                                 | <u>्</u> र् ?                                                                                                    |
| Nome Sistema: DefSys Nome Libreria: DefLib                                                              | Connetti alla Data Queue<br>Disconnetti la Data Queue                                                                                                    |
| Nome della coda dei dati DEFDAT<br>Nome della coda comandi DefCmd<br>Nome della coda di risposta DefAck | <ul> <li>Stop Invio Dati se si verifica Errore</li> <li>Invia Dati per Referenza</li> <li>Conversione di Default</li> <li>Last Check Time: 00.00.00</li> </ul> |
| DataBase:<br>Tabella:<br>Update in attesa:                                                              | Record:                                                                                                    |
|                                                                                                    |                                                                                                    |
| Svuota Log List Svuota Log File Sovrascivi Reco                                                         | rd Uguali Max Log List: 100 🔹 🕨                                                                                                    |
|                                                                                                    |                                                                                                    |

#### Descrizione

Il programma ASBroker.EXE è stato progettato per funzionare da tramite tra il PC di controllo che si trova al CED e un sistema AS/400.

L'utilizzo normale del programma prevede lo scambio dei dati tra le tabelle dell'applicazione e gli archivi aziendali.

Ad esempio l'elenco dei dipendenti o la lista degli ordini di produzione possono essere prelevati dalle anagrafiche del sistema centrale invece di essere inserite a mano.

Allo stesso modo i dati relativi alla produzione e alla causalizzazione delle fermate può essere prelevate direttamente dalle tabelle dell'applicazione.

Il trasferimento si basa sulle code dati dell' AS/400 che presentano un buon grado di affidabilità e velocità. per il funzionamento è necessario che il software di collegamento Client Access sia installato sul PC di controllo.

Il programma è in grado di trasverire dati bidirezionalmente da qualunque tabella di tipo DBF e non necessitra di conoscere anticipatamente il formato record. La formattazione dei dati, quindi si rende necessaria soltanto sull'AS/400. Il programma resta sempre attivo ed in attesa di ricevere dei comandi dall'AS/400. Quando dall'AS arriva un comando, il programma tenta di eseguirlo e al termina risponde al sistema con un codice di ritorno.

## Il Formato dei Comandi

I comandi provenienti dall'AS/400 devono avere il seguente formato:

| Cmd:      | 10 Caratteri  | - Il comando da eseguire              |
|-----------|---------------|---------------------------------------|
| DBase:    | 10 Caratteri  | - Il database (CONFIG / DATA)         |
| Fact:     | 10 Caratteri  | - L'azienda                           |
| Depa:     | 10 Caratteri  | - Il Reparto                          |
| TabN:     | 10 Caratteri  | - La Tabella                          |
| Filtered: | 1 Carattere   | - Flag Filtro (1=Attivo 0=Non Attivo) |
| Filter:   | 200 Caratteri | - Stringa contente il Filtro          |

## Comandi dall AS/400

Di seguito sono riportati i comandi supportati dall' AS Broker:

| GETLIVE | Per Controllare se l'ASBroker è attivo |
|---------|----------------------------------------|
| REPLACE | Sostituzione di una tabella            |
| APPEND  | Appende dei record ad una tabella      |
| SENDTB  | Richiesta d'invio dati                 |

### Il Formato dei Dati

I dati provenienti dall'AS/400 devono essere inseriti nella coda, in pacchetti di N record e ogni pacchetto deve essere preceduto da un header con il seguente formato:

| TabN: | 10 Caratteri | - Nome della tabella             |
|-------|--------------|----------------------------------|
| NFld: | 5 Caratteri  | - Numero di campi per record     |
| NRec: | 5 Caratteri  | - Numero di record per pacchetto |
| SepF: | 1 Caratteri  | - Separatore dei campi           |
| SepR: | 1 Caratteri  | - Separatore dei record          |
| Fill: | 8 Caratteri  | - Filled non utilizzato          |

I dati inviati all'AS/400, invece non vengono pacchettizzati: ogni entrata della coda rappresenta un record della tabella di origine. I campi vengono separati da un carattere "|".

#### Codici di Ritorno

Al Termine dell'esecuzione di un comando AS Broker risponde con uno dei seguenti codici di ritorno:

| CmdOK      | = Comando eseguito con successo                |
|------------|------------------------------------------------|
| EofOK      | = Raggiunta con successo la fine di un blocco  |
| Error      | = Errore durante l'esecuzione del comando      |
| DBConError | = Tentativo di connessione al database Fallito |
| DBUpdError | =Aggiornamento della tabella Fallito           |
| CopyTError | = Tentativo di copia sul server fallito        |
| ServPError | = Percorso di rete non trovato                 |

# Collegamento alla rete (DQLinker)

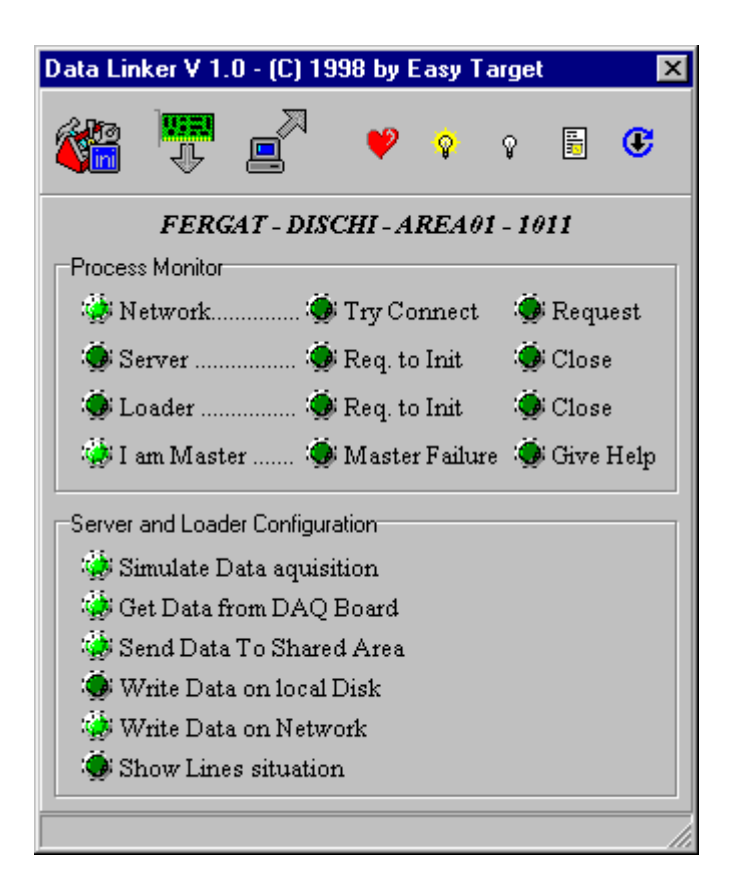

### Descrizione

Il programma DQLinker.EXE gestisce la comunicazione con il resto dell'applicazione. In pratica costituisce il tramite tra il Configuration Center e il Server dei dati.

Mantiene costantemente sotto controllo il collegamnte di rete e nel caso in cui dovesse interrompersi cerca di ripristinarlo.

Normalmente questo programma viene eseguito all'avvio del sistema operativo e s'incarica di leggere i dati di configurazione, e di avviare DQServer e DQLoader configurandoli correttamente.

Quando riceve una richiesta dal Configuration Center, comunica con il Server dei dati e restituisce la risposta. Può essere utilizzato per modificare la configurazione e per aggiornare il software.

Nel caso si decida di utilizzare un doppio server dei dati, i due PC dotati della scheda di rilevamento possono essere configurati per lavorare in "simbiosi", cioè uno dei due lavorerà come master e l'altro interverrà nel caso in cui il primo dovesse smettere per qualunque motivo di fornire i dati. Questo programma, nel caso di configurazione Master-Slave, quando gira sul PC Slave, tiene sotto controllo il master e nel caso dovesse interrompersi, interviene configurando il DQLoader per la scrittura in rete. Appena il Master viene ripristinato, il programma sospende la scrittura in rete (per evitare sovrapposizioni).

A seconda del tipo di rete e di Client software installato sul PC, è possibile configurare il programma per l'autoconnessione o meno. Ad esempio per ridurre al minimo i problemi di connessione ad un server Novell, si può utilizzare il client di default di Windows (che però non è in grado di autenticarsi e ottenere i diritti d'accesso se non come "Guest") e poi configurare DQLinker per accedere alla risorsa di rete tramite autenticazione con password.

Una funzione importante del programma è quella di mantenere sincronizzata l'impostazione dell'ora di sistema con l'ora fornita dal Configuration Center o dal Sentinel.

| .omigure           | <u>^</u>                        |
|--------------------|---------------------------------|
| Network Connection | Press F1 for Help               |
| Remote Path Name   | \\Fergat-Fs1\Vol1\Public\Dischi |
| Local Unit Name    | S:                              |
| User Name          | DQSERVER01012                   |
| Password           | RPQPASS                         |
| Options            |                                 |
| Config Directory   | C:\RPQ\Config                   |
| ID Code Key        | DQSRVFERDIS00101                |
| I am Master        | Yes                             |
| Auto Connect       | No                              |
| Start Server       | No                              |
| Start Loader       | No                              |
|                    |                                 |
|                    | OK Cancel                       |

### Configurazione

Tramite questo pannello vengono configurati tutti i parametri di lavoro necessari per il collegamento e la comunicazione in rete.

| Rilevazione | Dati | (DQSer | ver) |
|-------------|------|--------|------|
|-------------|------|--------|------|

| Get D    | ata from DAC<br>Lines situatio | Board IZ Send<br>m □ Write | d Data to shared area<br>e Data on local Disk | 3 |
|----------|--------------------------------|----------------------------|-----------------------------------------------|---|
| 18.01.32 | Status                         | Count                      | Velocity                                      | Ŀ |
| 0        | Active                         | 7                          | 0                                             |   |
| 1        | Active                         | 6                          | 0                                             | 1 |
| 2        | Active                         | 8                          | 0                                             | 1 |
| 3        | Active                         | 9                          | 0                                             |   |
| 4        | Active                         | 6                          | 0                                             |   |
| 5        | Active                         | 7                          | 0                                             |   |
| 6        | Active                         | 11                         | 0                                             |   |
| 7        | Active                         | 6                          | 0                                             |   |
| 8        | Active                         | 3                          | 0                                             |   |
| 9        | Active                         | 2                          | 0                                             |   |
| 10       | Active                         | 1                          | 0                                             |   |
| 11       | Active                         | 3                          | 0                                             |   |
| 12       | Active                         | 1                          | 0                                             |   |
| 13       | In Stop                        | 0                          | 0                                             |   |
| 14       | Active                         | 2                          | 0                                             |   |
| 15       | Active                         | 3                          | 0                                             |   |

#### Descrizione

Il programma DQServer.EXE è il modulo principale dell'applicazione in quanto legge i dati dalla scheda di rilevamento e fornisce la situazione in tempo reale del progressivo di produzione, dello stato di attività e della velocità di produzione.

E' stato progettato in congiunzione con DQLinker e DQLoader per ottenere il massimo grado di affidabilità.

Consta di cinque processi che lavorano in parallelo ed in modo asincrono.

Il primo interroga costantemente e con una priorità elevata, la scheda di rilevamento per acquisire i dati provenienti dai PLC.

Il secondo legge lo stato dei segnali fornito dal primo ogni secondo e li invia all'area di memoria condivisa con DQLoader.

Il terzo prepara i dati per l'eventuale scrittura su disco locale.

Il quarto gestisce la scrittura opzionale dei dati sul disco locale. Tale scrittura, se attivata, avviene con un intervallo impostabile (solitamente 5 secondi).

Il quinto gestisce la comunicazione con DQLinker.

# Distribuzione Dati (DQLoader)

| Data Loader V 1.0  | D - (C) 1998 | 3 by Easy Targ 💶 🗖 🗙   |
|--------------------|--------------|------------------------|
| Uptions            |              |                        |
| 🔽 Get Data from Sh | ared Area    | 🔽 Show Lines situation |
| 🔽 Write Data on Ne | twork Disk   |                        |
| Status             |              |                        |
| Storic file Name:  |              |                        |
| Record Pending:    | 0            |                        |
| Real Time Status:  | Wait Data    |                        |
| Storic Status:     | Wait Data    |                        |
|                    |              |                        |
|                    |              |                        |

### Descrizione

Il programma DQLoader.EXE si incarica di effettuare l'invio dei dati rilevati dalla scheda in rete. E' stato progettato insieme a DQServer e DQLinker per resistere anche alla caduta del Server.

Questi tre programmi sono il fulcro di tutta l'applicazione quindi sono stati compiuti tutti gli sforzi per ottenere la massima affidabilità possibile.

Il programma consta di cinque processi gestiti tramite Thread che lavorano in parallelo ed in modo asincrono.

Il primo processo legge i dati da un'area di memoria condivisa ogni 500 mS e mantiene aggiornato il registro interno.

Il secondo con un intervallo configurabirabile (solitamente 5 secondi) fornisce un record al Thread incaricato di inviare i dati nello storico.

Il terzo legge il registro interno ed aggiorna il file RealTime.RPQ di rete per i dati in tempo reale.

Il quarto gestisce l'invio fisico dei dati allo storico. Questo thread prima d'inviare i dati, controlla che il collegamento di rete sia attivo, se non lo è scrive i dati in una Cache locale e li recupera appena il collegamento viene ripristinato. In questo modo virtualmente si previene qualunque perdita di dati.

Anche nel caso in cui il programma venisse interrotto, al momento del riavvio tenterebbe di recuperare i dati eventualmente rimasti in cache.

Il quinto processo gestisce la comunicazione con il programma DQLinker.

# Collegamento alla rete (ScLinker)

| Stop Linker V 1.0 - (C) 1998 by Easy Target |            |        |        |      |      |  |
|---------------------------------------------|------------|--------|--------|------|------|--|
| 🎕 🖉                                         | V          | Ŷ      | Ŷ      |      | œ    |  |
| FERGAT -                                    | DISCHI - A | AREA   | 01 - 1 | 12   |      |  |
| Process Monitor                             |            |        |        |      |      |  |
| 🎲 Network                                   | Q Q        | connec | rt 🥨   | Requ | iest |  |
| 🍥 🍥 Stop Client                             | 🧔 н        | nit    | ÷.     | Clos | e    |  |
|                                             |            |        |        |      |      |  |
|                                             |            |        |        |      |      |  |

### Descrizione

Il programma SCLinker.EXE gestisce la comunicazione con il resto dell'applicazione. In pratica costituisce il tramite tra il Configuration Center e il Server dei dati.

Mantiene costantemente sotto controllo il collegamnte di rete e nel caso in cui dovesse interrompersi cerca di ripristinarlo.

Normalmente questo programma viene eseguito all'avvio del sistema operativo e s'incarica di leggere i dati di configurazione, e di avviare Stop Client configurandolo correttamente.

Quando riceve una richiesta dal Configuration Center, comunica con il causalizzatore e restituisce la risposta. Può essere utilizzato per modificare la configurazione e per aggiornare il software.

Se riceve una richiesta di chiusura del causalizzatore, prima di chiuderlo "blocca il terminale" in modo che gli utenti non possano accedere al sistema e manometterlo in alcun modo.

A seconda del tipo di rete e di Client software installato sul PC, è possibile configurare il programma per l'autoconnessione o meno. Ad esempio per ridurre al minimo i problemi di connessione ad un server Novell, si può utilizzare il client di default di Windows (che però non è in grado di autenticarsi e ottenere i diritti d'accesso se non come "Guest") e poi configurare SCLinker per accedere alla risorsa di rete tramite autenticazione con password.

Una funzione importante del programma è quella di mantenere sincronizzata l'impostazione dell'ora di sistema con l'ora fornita dal Configuration Center o dal Sentinel.

| Configure          |                          | ×                 |  |  |
|--------------------|--------------------------|-------------------|--|--|
| Network Connection |                          | Press F1 for Help |  |  |
| Remote Path Name   | \\Fergat-Fs1\Vol1\Pc\Rpq |                   |  |  |
| Local Unit Name    | S:                       |                   |  |  |
| User Name          | pc_dischi_4500           |                   |  |  |
| Password           |                          |                   |  |  |
| Options            |                          |                   |  |  |
| Config Directory   | C:\RPQ\Config            |                   |  |  |
| ID Code Key        | STOPCLIFERDIS001         |                   |  |  |
| Auto Connect       | No                       |                   |  |  |
| Start Stop Client  | No                       |                   |  |  |
|                    | 🗸 ОК                     | 🗶 Cancel          |  |  |

## Configurazione

Tramite questo pannello vengono configurati tutti i parametri di lavoro necessari per il collegamento e la comunicazione in rete.

# Causalizzatore di fermate (StopCli)

# Descrizione

Il programma StopCli.EXE è stato progettato per consentire ai responsabili delle macchine in reparto di motivare le fermate attuando la cuasalizzazione ed inseridendo i dati nei record preparati da StopMan.EXE.

Il programma è stato ottimizzato per l'utilizzo su terminali dotati di Touch Screen; dovendo essere utilizzati in reparti di produzione è consigliabile l'adozione di PC industriali privi di tastiera e mouse.

StopCli.Exe comunque può essere utilizzato anche su normali PC senza Touch Screen. Per ragioni di sicurezza, il programma, una volta avviato, non consente di accedere al sistema, l'unica azione possibile è lo spegnimento del terminale stesso.

Tutti i controlli sono dimensionati adeguatamente e tutta la causalizzazione avviene tramite un sistema tipo "Wizard" a schermate successive. Ogni schermata presenta un elenco da cui sciegliere il dato corretto.

La digitazione di testi è ridotta all'inserimento delle password e all'aggiunta opzionale di note. Per l'inserimento del testo viene utilizzata una tastiera virtuale.

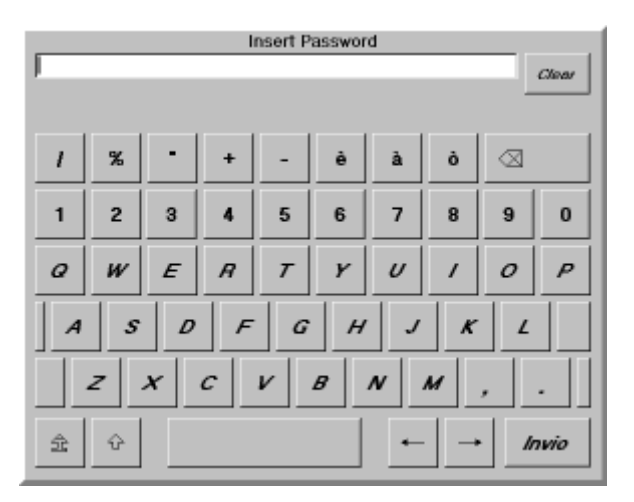

La causalizzazione comincia con la selezione della fermata ed è possibile selezionare più fermate contemporaneamente.

Terminata una causalizzazione, è possibile selezionare altre fermate e utilizzare il tasto di ripetizione.

Prima di aver confermato la causalizzazione, è possibile rivedere ogni schermata per effettuare eventualmente delle modifiche.

### Schermata principale

Questo pannello visualizza la situazione in tempo reale del gruppo operativo monitorato con la parte in produzione, l'elenco degli addetti e la lista delle fermate da causalizzare. Tramite i relativi pulsanti è posibile:

- Visualizzare un'altra linea
- Visualizzare la situazione della produzione
- Aggiornare la situazione degli addetti
- Avviare la causalizzazione delle fermate
- Impostare il lotto e l'ubicazione del cassone (Tramite Label Print)
- Stampare un etichetta per il cassone (Tramite Label Print)

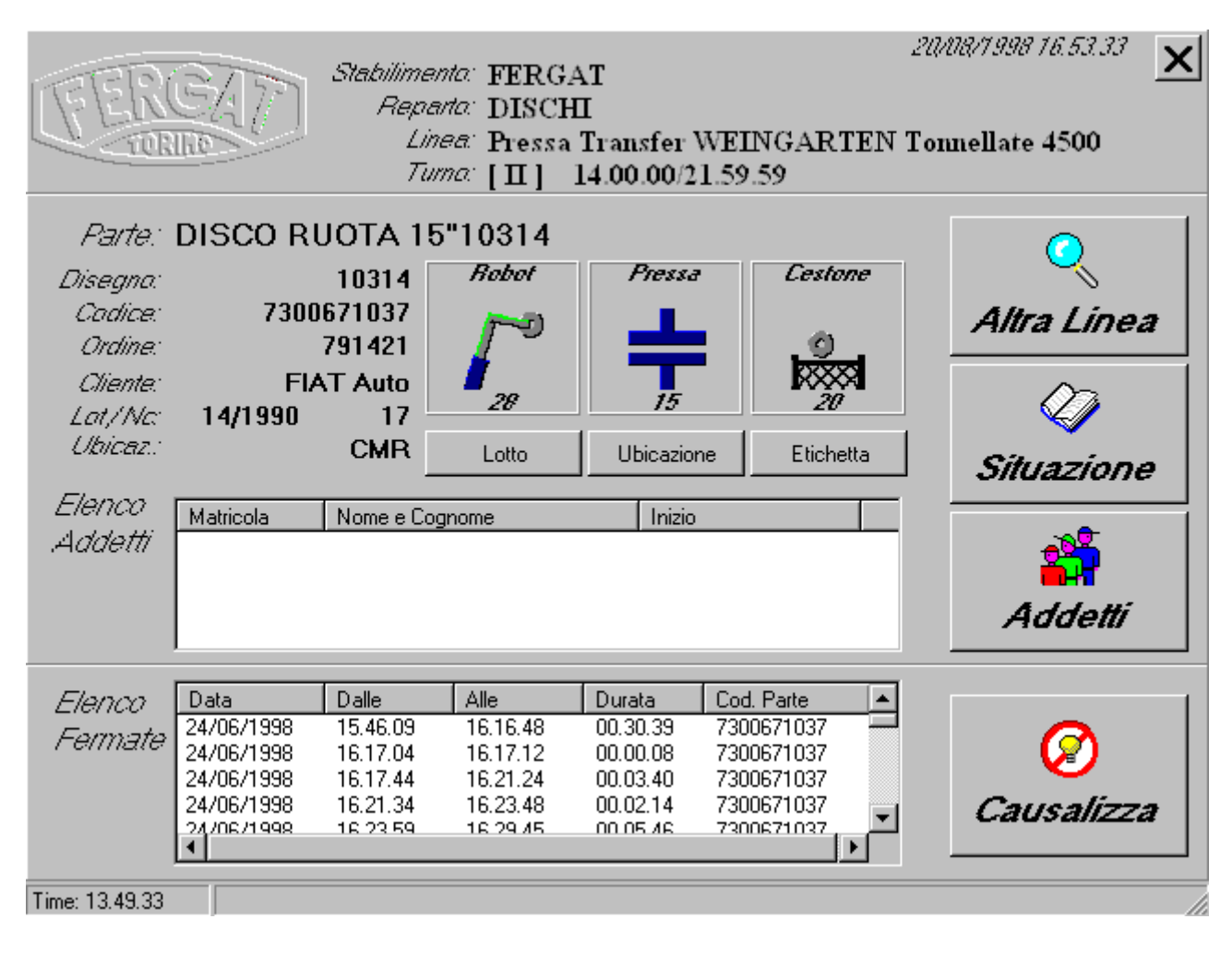

#### Selezione Linea

Selezionando la linea desiderata e premendo il pulsante [Visualizza], il programma si predispone per la gestione del relativo gruppo operativo.

| I FEIN                                                  | Stationantz FERGAT<br>Reports DISCHI<br>Lines Pressa Transfer WEINGART<br>Times [II] 14.00.00.21.59.59                                                                                                    | EN Teamellate 4500            |
|---------------------------------------------------------|----------------------------------------------------------------------------------------------------|-------------------------------|
|                                                         | Selezionare la Linea                                                                                                    |                               |
| Codice<br>100<br>104<br>108<br>112<br>116<br>124<br>128 | Descrizione<br>Linea Taglio Sviluppi PR. 107<br>Linea Taglio Sviluppi PR. 120<br>Linea Taglio Sviluppi PR. 129<br>Pressa Transfer MECFOND T. 3300<br>Pressa Transfer COLOMBO T. 3750<br>Pressa Transfer COLOMBO T. 2200<br>Pressa Transfer WEINGARTEN T. 4500 | <b>A</b><br>50                |
| Chie                                                    | ıdī                                                                                                    | Giù<br>Visualizza <b>&gt;</b> |

## Gestione Addetti

Questo pannello visualizza l'elenco degli addetti attualmente oparanti sulla linea. E' possibile:

- Impostare l'ora di fine lavoro
- Aggiungere altri addetti dall'elenco dipendenti
- Eliminare un addetto in caso fosse stato inserito per errore.

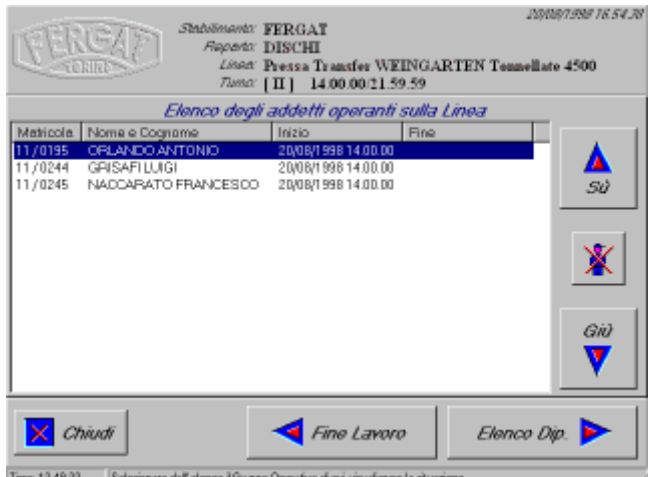

13.49.33 Selezionase dall'elenco il Gruppo Operativo di cui visualizzare la situ

### Causalizzazione

Questo pannello consente di selezionare le fermate che s'intende causalizzare.

E' possibile selezionarne un numero qualsiasi.

La causalizzazione procede proponendo all'operatore schermate successive, che prevedono ognuna una semplice selezione da un elenco. Ogni scielta può essere rivista e modificata.

| Linear [128] Pressa Ta sacries WEINGARTEN T. 4500         Farmatic del 2406/1998 dallo 15 46.09 allo 16.16.48         Solozionare la formata da causalizzare         Data       Dalle       Alle       Durata       Colopitationare la formata da causalizzare         Ozta       Dalle       Alle       Durata       Colopitationaria         0 24/06/1998       16.17.04       16.17.12       00.00.08       7300671037       \$\$\$\$\$\$\$\$\$\$\$\$\$\$\$\$\$\$\$\$\$\$\$\$\$\$\$\$\$\$\$\$\$\$\$\$                                                                                                    | FERGA               | Suba<br>R      | inento FER(<br>gonto DISC      | AT<br>HI                    |                                      | 20,00,7998 16.550     |
|----------------------------------------------------------------------------------------------------|---------------------|----------------|--------------------------------|-----------------------------|--------------------------------------|-----------------------|
| Selezionare la fermata da causalizzare           Data         Dalle         Alle         Durata         Cod. Parte           24/06/1998         15.46.99         16.16.43         00.30.39         7300671037           024/06/1998         16.17.04         16.21.24         00.30.40         7300671037           024/06/1998         16.21.34         16.23.48         00.02.14         7300671037           024/06/1998         16.23.59         16.29.45         00.05.46         7300671037           024/06/1998         16.52.59         16.92.45         00.02.14         7300671037           024/06/1998         16.52.95         16.49.51         00.19.56         7300671037           024/06/1998         16.52.29         16.55.23         00.02.54         7300671037           024/06/1998         16.52.29         16.55.23         00.02.54         7300671037           024/06/1998         16.50.00         17.01.24         00.05.24         7300671037           024/06/1998         17.01.35         17.09.10         00.07.35         7300671037           024/06/1998         17.01.35         17.09.10         00.07.35         7300671037           024/06/1998         17.01.30         17.15.11         00.02.04 <t< th=""><th>Conne</th><th>≥ <sub>R</sub></th><th>Linen: [128]<br/>annata: del 24</th><th>Prensa Tran<br/>106/1998 dal</th><th>tfer WEINGART<br/>lle 15.46.09 alle l</th><th>EN T. 4500<br/>6.16.48</th></t<>                                                                                                    | Conne               | ≥ <sub>R</sub> | Linen: [128]<br>annata: del 24 | Prensa Tran<br>106/1998 dal | tfer WEINGART<br>lle 15.46.09 alle l | EN T. 4500<br>6.16.48 |
| Data         Dalle         Alle         Durata         Cod. Parte           24/06/1998         15.46.09         16.16.48         00.30.39         7300671037           224/06/1998         16.17.04         16.21.712         00.00.08         7300671037           224/06/1998         16.21.34         16.23.48         00.02.14         7300671037           224/06/1998         16.23.59         16.29.45         00.05.46         7300671037           224/06/1998         16.23.59         16.29.45         00.02.14         7300671037           224/06/1998         16.52.59         16.49.51         00.19.56         7300671037           224/06/1998         16.52.29         16.55.23         00.02.54         7300671037           224/06/1998         16.52.29         16.55.23         00.02.54         7300671037           224/06/1998         16.50.00         17.01.24         00.05.24         7300671037           224/06/1998         17.01.35         17.09.10         00.07.35         7300671037           224/06/1998         17.01.36         17.12.50         00.03.24         7300671037           224/06/1998         17.01.30         17.15.11         00.02.09         7300671037           224/06/1998         17.03.02                                                                                                    |                     | Selez          | ionare la fe                   | ormata da d                 | ausalizzare                          |                       |
| Q24/06/1998         15.46.09         16.16.48         00.30.39         7300671037           Q24/06/1998         16.17.04         16.17.12         00.00.08         7300671037           Q24/06/1998         16.17.44         16.21.24         00.03.40         7300671037           Q24/06/1998         16.21.34         16.23.48         00.02.14         7300671037           Q24/06/1998         16.23.59         16.29.45         00.02.14         7300671037           Q24/06/1998         16.23.59         16.29.45         00.01.46         7300671037           Q24/06/1998         16.52.29         16.52.24         00.02.54         7300671037           Q24/06/1998         16.52.29         16.52.20         00.02.54         7300671037           Q24/06/1998         16.50.00         17.01.24         00.02.54         7300671037           Q24/06/1998         17.01.35         17.09.10         00.07.35         7300671037           Q24/06/1998         17.01.35         17.09.10         00.02.04         7300671037           Q24/06/1998         17.01.35         17.09.10         00.02.04         7300671037           Q24/06/1998         17.01.35         17.09.10         00.02.04         7300671037           Q24/06/1998                                                                                                    | Data                | Dalle          | Alle                           | Durata                      | Cod. Parte                           | A                     |
| 224/06/1998       16.17.04       16.17.12       00.00.08       7300671037         224/06/1998       16.17.44       16.21.24       00.03.40       7300671037         224/06/1998       16.21.34       16.23.48       00.02.14       7300671037         224/06/1998       16.23.59       16.29.45       00.02.14       7300671037         224/06/1998       16.29.55       16.49.51       00.19.56       7300671037         224/06/1998       16.50.03       16.52.18       00.02.15       7300671037         224/06/1998       16.50.03       16.52.3       00.02.54       7300671037         224/06/1998       16.56.00       17.01.24       00.05.24       7300671037         224/06/1998       17.01.35       17.09.10       00.07.35       7300671037         224/06/1998       17.03.26       17.12.50       00.03.24       7300671037         224/06/1998       17.03.02       17.15.11       00.02.09       7300671037       ▼         224/06/1998       17.03.02       17.15.11       00.02.09       7300671037       ▼         224/06/1998       17.03.02       17.15.11       00.02.09       7300671037       ▼         224/06/1998       17.13.02       17.15.11       00.02.09                                                                                                    | 24/06/1998          | 15.46.09       | 16.16.48                       | 00.30.39                    | 7300671037                           |                       |
| <b>224/06/1998</b> 16.17.44             16.21.24             00.03.40             7300671037 <b>224/06/1998</b> 16.23.59             16.23.48             00.02.14             7300671037 <b>224/06/1998</b> 16.23.59             16.29.45             00.05.46             7300671037 <b>224/06/1998</b> 16.52.55             16.49.51             00.19.56             7300671037 <b>224/06/1998</b> 16.52.29             16.52.3             00.02.15             7300671037 <b>224/06/1998</b> 16.52.29             16.55.23             00.02.54             7300671037 <b>224/06/1998</b> 16.52.29             16.55.23             00.02.54             7300671037 <b>224/06/1998</b> 16.50.03             16.52.18             00.02.15             7300671037 <b>224/06/1998</b> 16.50.29             16.55.23             00.02.54             7300671037 <b>224/06/1998</b> 17.01.35             17.09.10             00.07.35             7300671037 <b>224/06/1998</b> 17.09.26             17.12.50             00.03.24             7300671037 <b>224/06/1998</b> 17.09.26             17.15             10.00.2.09             7300671037 <b>224/06/1998</b> 17.13.02             17.15             10.00.2.04             7300671037 <b>224/06/1998</b> 17.13.02             17.15             10.00.2.04             7300671037 <b>224/06/1998</b> 17.13.02             17.15             10.00.2.04             7300671037 <b>24/06/1998</b> 17.13.02             17.15             10.00.2.04             7300671037 <b>24/06/1998</b> 17.13.02             17.15             10.00.2.04             7300671037 <b>24/06/1998</b> 17.13.02             17.15             10.00.2.04             7300671037 <b>200</b> | 24/06/1998          | 16.17.04       | 16.17.12                       | 80.00.00                    | 7300671037                           | 50                    |
| <b>224/06/1998 16.21.34 16.23.48 00.02.14 7300671037 224/06/1998 16.29.55 16.29.45 00.15.46 7300671037 224/06/1998 16.29.55 16.49.51 00.19.56 7300671037 224/06/1998 16.50.09 16.52.18 00.02.15 7300671037 224/06/1998 16.50.09 16.55.23 00.02.54 7300671037 224/06/1998 16.56.00 17.01.24 00.07.35 7300671037 224/06/1998 16.56.00 17.01.24 00.07.35 7300671037 224/06/1998 17.09.26 17.12.50 00.03.24 7300671037 224/06/1998 17.09.26 17.12.50 00.03.24 7300671037 224/06/1998 17.09.26 17.15.11 00.02.09 7300671037 224/06/1998 17.13.02 17.15.11 00.02.09 7300671037 24/06/1998 17.13.02 17.15.11 00.02.09 7300671037 Chiwdf</b>                                                                                                    | <b>2</b> 24/06/1998 | 16.17.44       | 16.21.24                       | 00.03.40                    | 7300671037                           |                       |
| 224/06/1998         16.23.59         16.29.45         00.05.46         7300671037           224/06/1998         16.29.55         16.49.51         00.19.56         7300671037           224/06/1998         16.50.03         16.52.18         00.02.54         7300671037           224/06/1998         16.52.29         16.55.23         00.02.54         7300671037           224/06/1998         16.56.00         17.01.24         00.05.24         7300671037           224/06/1998         17.03.55         17.09.10         00.07.35         7300671037           224/06/1998         17.03.56         17.12.50         00.03.24         7300671037           224/06/1998         17.03.26         17.12.50         00.03.24         7300671037           224/06/1998         17.03.26         17.12.50         00.03.24         7300671037           224/06/1998         17.03.26         17.12.50         00.03.24         7300671037           224/06/1998         17.13.02         17.15.11         00.02.09         7300671037           224/06/1998         17.13.02         17.15.11         00.02.09         7300671037           24/06/1998         17.13.02         17.15.11         00.02.09         7300671037                                                                                                    | 24/06/1998          | 16.21.34       | 16.23.48                       | 00.02.14                    | 7300671037                           |                       |
|                                                                                                    | 24/06/1998          | 16.23.59       | 16.29.45                       | 00.05.46                    | 7300671037                           |                       |
| 224/06/1998 16.50.03 16.52.18 00.02.15 7300671037     224/06/1998 16.52.29 16.55.23 00.02.54 7300671037     224/06/1998 16.56.00 17.01.24 00.05.24 7300671037     224/06/1998 17.01.35 17.09.10 00.07.35 7300671037     224/06/1998 17.09.26 17.12.50 00.03.24 7300671037     224/06/1998 17.13.02 17.15.11 00.02.09 7300671037     224/06/1998 17.13.02 17.15.11 00.02.09 7300671037     Chiudf     Chiudf     Chiudf     Chiudf                                                                                                    | 24/06/1998          | 16.29.55       | 16.49.51                       | 00.19.56                    | 7300671037                           | C4                    |
|                                                                                                    | 24/06/1998          | 16.50.03       | 16.52.18                       | 00.02.15                    | 7300671037                           |                       |
|                                                                                                    | 24/06/1998          | 16.52.29       | 16.55.23                       | 00.02.54                    | 7300671037                           |                       |
|                                                                                                    | 24/06/1998          | 16.56.00       | 17.01.24                       | 00.05.24                    | 7300671037                           | Giù                   |
|                                                                                                    | 24/06/1998          | 17.01.35       | 17.09.10                       | 00.07.35                    | 7300671037                           | <b>W</b>              |
| 2024/06/1998 17 13 02 17 15 11 00 02 09 7300671037  Chiudi Gruppi Operat Tipo di Causale                                                                                                    | 24/06/1998          | 17.09.26       | 17.12.50                       | 00.03.24                    | 7300671037                           | _ V                   |
| Chiudi Chuppi Operat. Tipo di Causale 🕨                                                                                                    | 24/06/1998          | 17 13 02       | 17 15 11                       | 00.02.09                    | 7300671037                           | <u> </u>              |
|                                                                                                    | 🔀 Chiudi            |                | $\sim$                         | Gruppi Opi                  | wat. <b>Tipo</b>                     | di Causalo ≽          |

La figura seguente mostra un pannello visualizzato durante la causalizzazione che si differenzia dagli altri in quanto la scielta viene effettuata tramite un "albero" invece della solita lista.

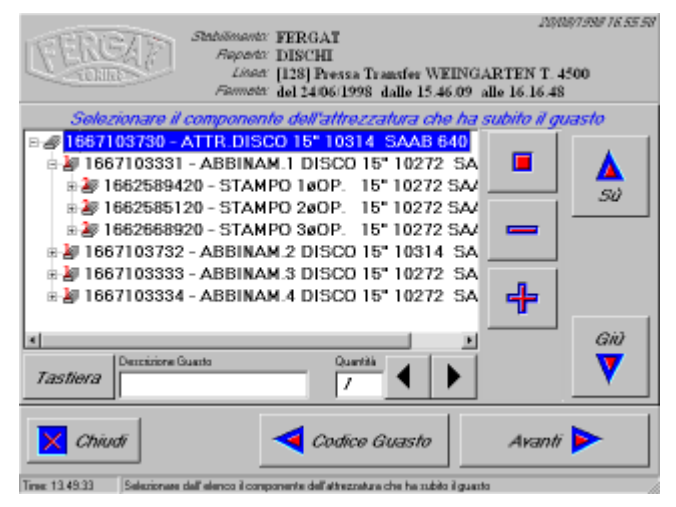

L'aggiornamento delle tabelle interessate dalla causalizzazione avviene solo dopo la conferma, nell'ultima schermata, di tutti i dati impostati. A causalizzazione eseguita il programma ritorna automaticamente all'elenco delle fermate ancora da causalizzare. Come ulteriore facilitazione, l'operatore ha a disposizione un pulsante che ripete l'ultima causalizzazione applicandola alle nuove fermate selezionate.

# Analizzatore dati di produzione (Analizer)

## Descrizione

Il programma Analizer.EXE consente di visualizzare in modo grafico i dati contenuti nei file di produzione.

Selezionando l'area d'interesse viene caricata la lista dei file disponibili e aprendone uno la lista dei segnali monitorati in quell'area.

E' possibile ottenere il grafico di più segnali contemporaneamente, effettuare lo zoom su un periodo specifico, ottenere le informazioni relative ad periodo di fermata o di produzione contenute nelle tabelle prodotte da Stop Manager e Production Counter. Il grafico può essere comprensivo di tutto il giorno oppure può limitarsi ad un singolo turno.

I grafici possono essere copiati negli appunti, salvati in formato EMF, e stampati. E disponibile anche l'anteprima di stampa.

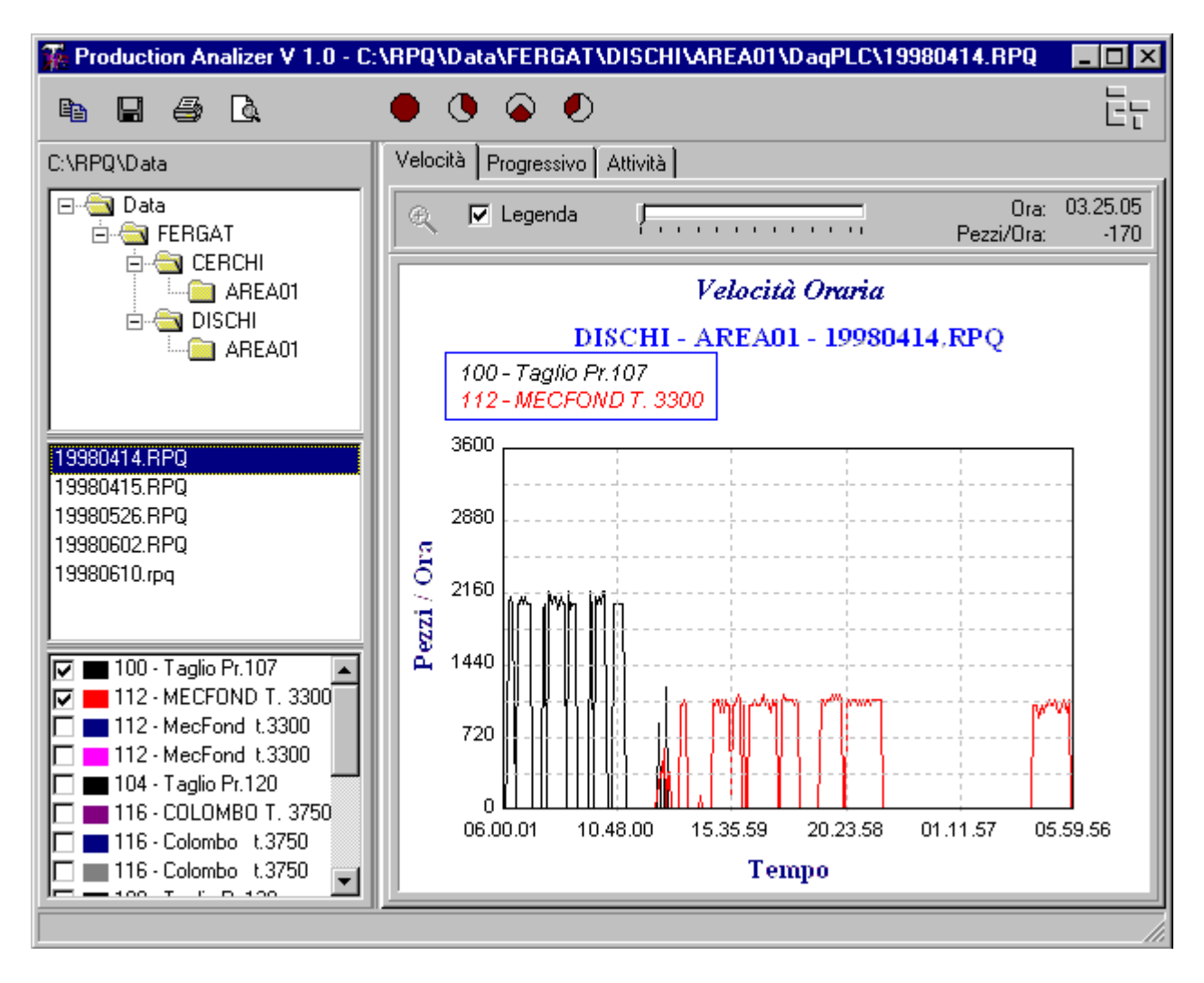

### Velocità

La figura precedente mostra il pannello dei dati relativi alla velocita di produzione. Tale velocità viene calcolata su un periodo variabile tra 2 e 60 minuti.

E' possibile visualizzare la legenda agendo sull'apposito Check Box.

Muovendo il puntatore del mouse sul grafico, nell'angolo in alto a destra verranno visulizzati tempo e velocita relativi al punto dove si trova il puntatore.

Con un Click & Drag è possibile selezionare un area del grafico su cui effettuare lo zoom; con il tasto destro del mouse, la vista viene riportata allo zoom precedente. Il Pulsante di Zoom riporta la visuale alla vista iniziale.

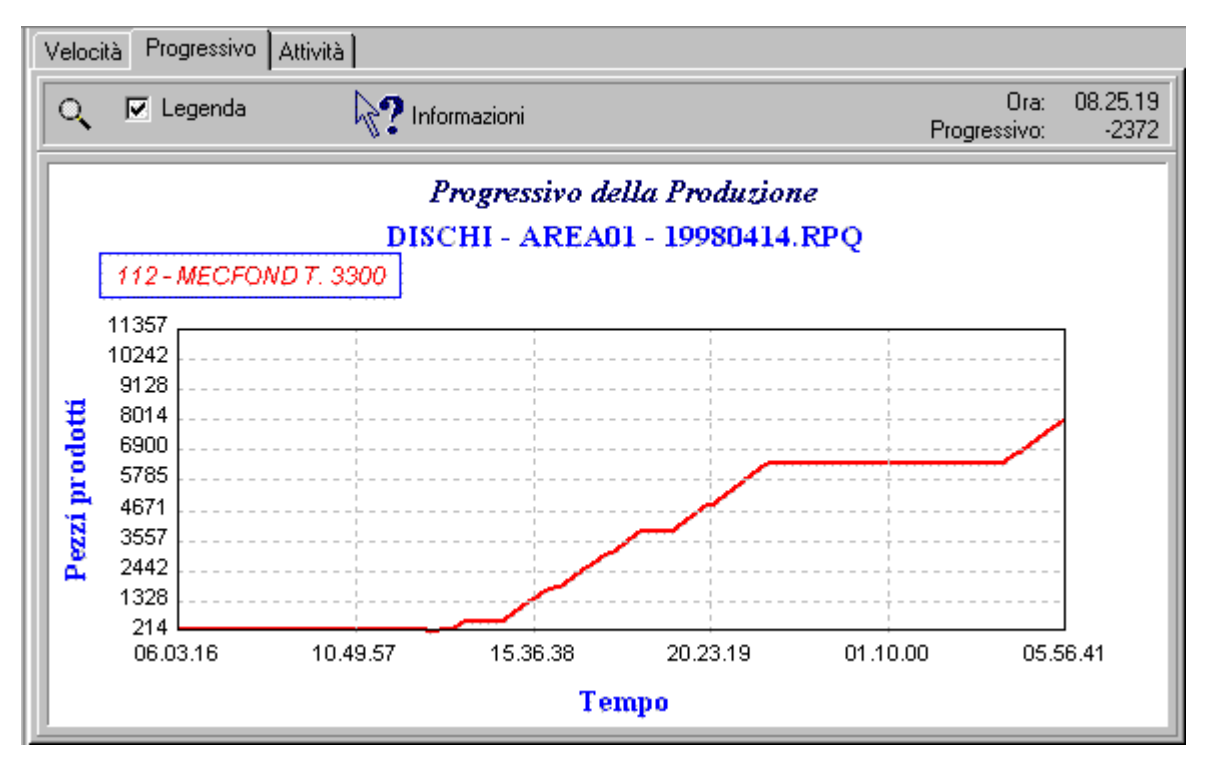

Produzione

Questo pannello mostra i dati relativi al progressivo di produzione.

Anche questo pannello supporta le operazioni di Zoom.

Il pulsante [informazioni] visualizza o nasconde la finestra utilizzata per mostrare i dati disponibili nel database. Clicckendo sul grafico verranno visualizzati i dati di produzione relativi a quel punto.

#### Attività

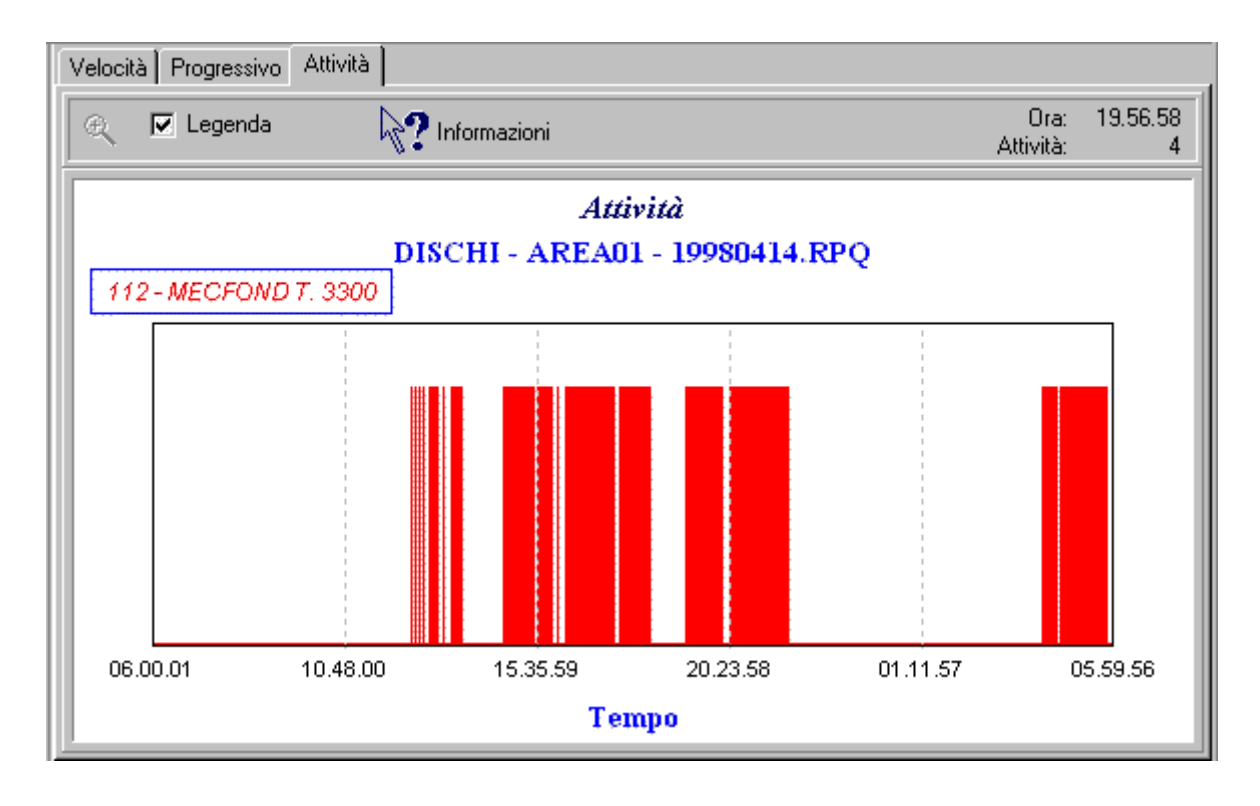

Questo pannello mostra i dati relativi all'andamento dell'attività della macchina. Anche questo pannello supporta le operazioni di Zoom.

Il pulsante [informazioni] visualizza o nasconde la finestra utilizzata per mostrare i dati disponibili nel database. Clicckendo sul grafico verranno visualizzati i dati di produzione o di fermata relativi a quel punto.

# Monitor in tempo reale (RealMon)

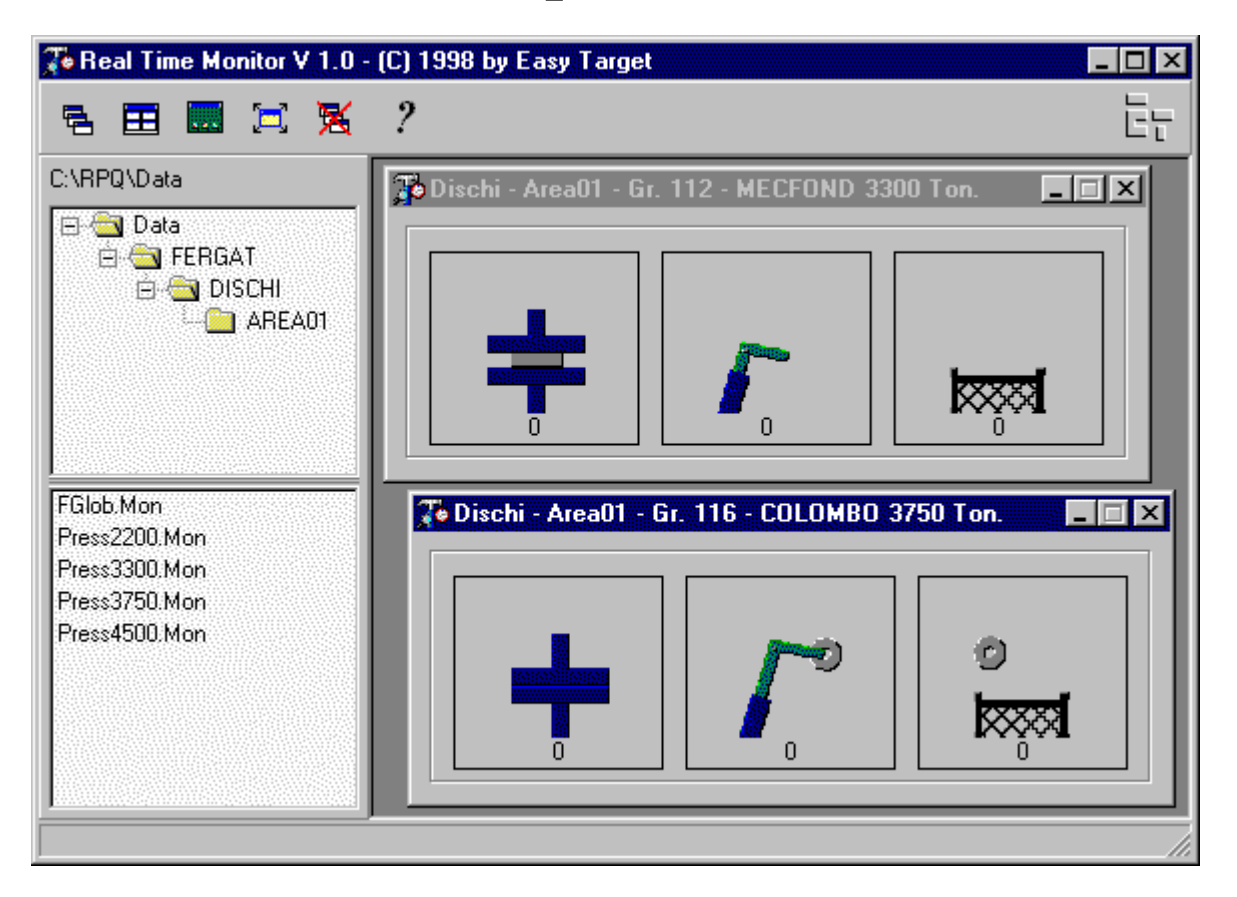

Descrizione

Il programma RealMon.EXE è in grado di aprire i monitor creati con EditMon.EXE e di utilizzarli per visualizzare i dati di produzione in tempo reale.

L'utente deve soltanto selezionare l'area d'interesse e sciegliere da una lista il monitor che intende utilizzare. E' possibile aprire un numero virtualmente illimitato di monitor contemporaneamente.

Il programma, al momento dell'uscita salva la posizione dei monitor aperti a alla riapertura automaticamente ripristina la visuale impostata.

# Editor di Monitor (EditMon)

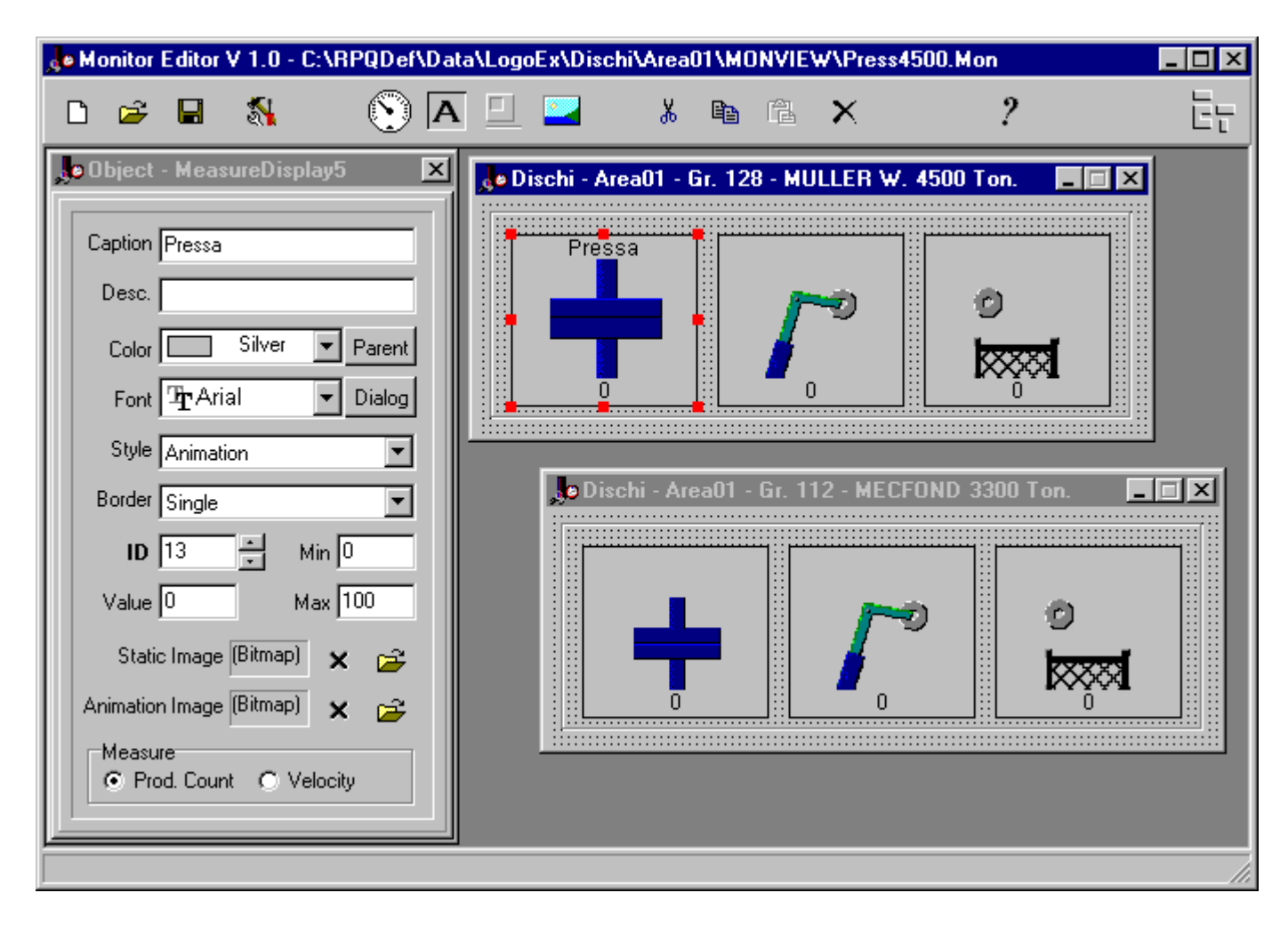

### Descrizione

Il programma EditMon.EXE viene utilizzato per creare i monitor che saranno visualizzati da RealMon.Exe. In pratica è possibile personalizzare completamente la visualizzazione dei dati in base alle esigenze degli utenti.

Si tratta di un editor che consente di definire la visuale dei monitor in modo visuale. All'interno di un monitor vengono inseriti i controlli in grado di visualizzare i dati di produzione in tempo reale e che possono assumere un aspetto diverso a seconda del tipo di segnale (vedi figura).

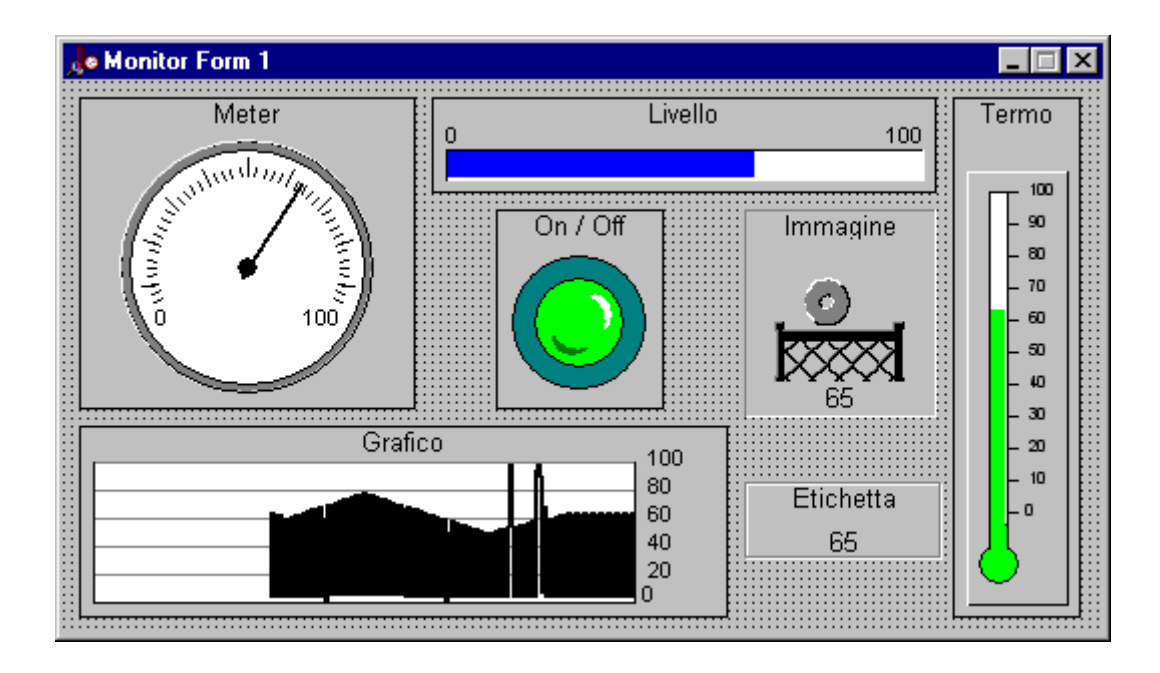

Ogni controllo ha alcune proprietà che vengono impostate tramite un apposito pannello. I nuovi monitor devono essere salvati nella directory MonView di una particolare area; il programma RealMon visualizza la lista dei monitor disponibili per ogni area e all'apertura invia ai controlli sul monitor i dati per la visualizzazione.

Ogni controllo viene identificato tramite un ID che corrisponde all'indice di un particolare segnale e può essere configurato per visualizzare o il progressivo o la velocità di produzione.

Oltre ai controlli di misurazione sono disponibili i seguenti controlli:

- Etichetta: visualizza una semplice stringa.
- Contorno: utile per raggruppare elementi correlati.
- Immagine: visualizza un file di tipo bitmap, utile ad esempio per un Logo.

| 🂐 Data Monitor V 1.0 - (C) 1                         | 998 by Eas  | y Target |                 | _ 0                 | ×      |  |  |
|------------------------------------------------------|-------------|----------|-----------------|---------------------|--------|--|--|
| ٩                                                    |             |          | Server<br>N. Li | r ID: 101<br>nes: 1 | 1<br>6 |  |  |
| C:\RPQ\Data                                          | <b>୯</b> T1 | т2 т3 🚺  |                 |                     | ۰      |  |  |
| E 🔄 FERGAT                                           | 12.48.28    | Status   | Count           | Velocity            |        |  |  |
| 📄 🗍 🔄 CERCHI                                         | 0           | Active   | 6909            | 10                  |        |  |  |
| AREA01                                               | 1           | Active   | 112             | 10                  |        |  |  |
| 📋 🚖 DISCHI                                           | 2           | Active   | 189             | 4                   |        |  |  |
| AREA01                                               | 3           | In Stop  | 1               | 0                   |        |  |  |
|                                                      | 4           | In Stop  | 8781            | 0                   |        |  |  |
|                                                      | 5           | Active   | 5156            | 16                  |        |  |  |
|                                                      | 6           | Active   | 5135            | 16                  |        |  |  |
| 2 10000 41 4 yr a                                    | 7           | Active   | 18              | 0                   |        |  |  |
| a 19980414.rpg                                       | 8           | In Stop  | 2267            | 0                   |        |  |  |
| a 19980415.rpg                                       | 9           | In Stop  | 2469            | 0                   |        |  |  |
| a 19980526.rpg                                       | 10          | In Stop  | 2568            | 0                   |        |  |  |
| a 19980602.rpg                                       | 11          | In Stop  | 11              | 0                   |        |  |  |
| M 19980610.rpd                                       | 12          | Active   | 3666            | 24                  |        |  |  |
|                                                      | 13          | Active   | 3817            | 22                  |        |  |  |
|                                                      | 14          | Active   | 13              | 0                   |        |  |  |
|                                                      | 15          | In Stop  | 1               | 0                   | -      |  |  |
| C:\RPQ\Data\FERGAT\DISCHI\AREA01\DaqPLC\19980414.RPQ |             |          |                 |                     |        |  |  |

# Data Monitor (DQMonito)

## Descrizione

Il programma DQMonitor.EXE può essere utile per visualizzare i dati contenuti negli storici o nel file Realtime.RPQ in tempo reale.

Selezionando la directory Data desiderata viene visualizzato l'albero delle aree disponibili.

Cliccando su una particolare area, compare la lista degli storici.

Con un doppio click su uno storico, il file viene aperto ed è possibile visualizzare i dati di qualunque record agendo sulla barra dei tempi.

Con un doppio click sulla cartella dell'area viene avviato il monitoraggio in tempo reale.
# Replay dei dati (DQReReal)

| 📌 DQ Repeat RealTi                      | me V 1.0 - (C   | ) 1998 by Easy Target     | _ 🗆 X   |
|-----------------------------------------|-----------------|---------------------------|---------|
|                                         | Scan Inter      | val (x 100 ms): 1         | ?       |
|                                         | Record          | 14/04/1998 6.0            | 0.05    |
|                                         |                 |                           | ▶       |
| Source<br>C:\RPQ\Data\Fergat\D          | Dischi\Area01\[ | DaqPlc\19980414.rpq       | 2       |
| C:\RPQ\Data\Fergat\                     | )ischi\Area01\[ | DagPlc\19980610.rpg       | 1 😅     |
| Target RealTime<br>C:\RPQ\Data\Fergat\D | )ischi\Area01\{ | Realtime.rpg              |         |
| , 🔽 Storic 🔽 Real Ti                    | me 🔽            | Change Date/Time to Syste | em Time |

### Descrizione

Il programma DQReReal.EXE è utile per effettuare dei test di funzionamento dei vari moduli, utilizzando i dati contenuti nei file di storico.

Il programma in pratica simula l'azione del Server dei dati, ma invece di leggere i dati dalla scheda di rilevamento, li preleva da uno storico esistente.

Può essere utilizzato per creare uno storico di prova, o per aggiornare un file RealTime.RPQ.

E' possibile selezionare la velocità di aggiornamento in modo da accelerare la simulazione.

E' anche possibile cambiare la data/ora contenuta nei record sorgenti con la data/Ora di sistema.

### Data Browser

#### Descrizione

Il programma DBBrowse.EXE consente di gestire in modo completo qualunque tabella in formato DB o DBF.

Mette a disposizione tutti gli strumenti necessari per gestire le tabelle a tutti i livelli, dall'inserimento di nuovi record all'esecuzione di query SQL; è possibile impostare filtri, effettuare ricerche per chiave ed eseguire operazioni batch.

#### Schermata principale

Tramite questo pannello viene selezionata la tabella su cui operare. All'apertura della tabella, i dati vengono visualizzati tramite la griglia ed è possibile effettuare qualunque modifica iniziando l'editazione tramite l'apposito pulsante. Le modifiche non vengono apportate immediatamente, ma soltanto al momento della conferma.

Utilizzando il Drag&Drop, è possibile aggiungere una tabella alla lista delle tabelle di uso frequente (in basso a sinistra); tale lista viene gestita tramite il relativo menu Popup.

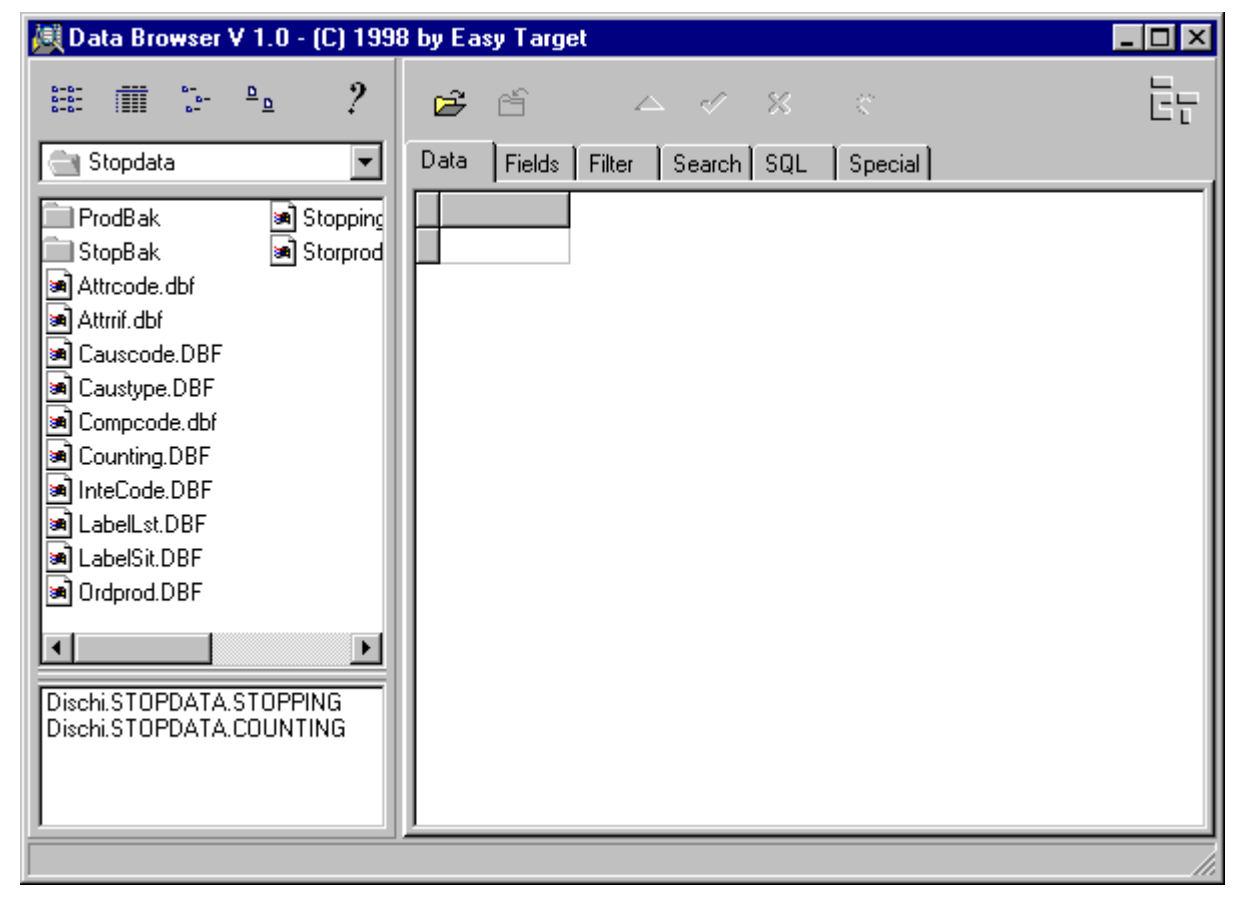

### Griglia dati

La griglia permette di modificare il contenuto dei campi, inserire nuovi record, eliminare i record esistenti.

| D | Data Fields Filter Search SQL Special |         |         |        |        |        |                 |
|---|---------------------------------------|---------|---------|--------|--------|--------|-----------------|
|   | CAUS                                  | SALIZED | REPARTO | AREA   | CDGRUP | SIGNAL | INIZFERM        |
| Þ | True                                  |         | DISCHI  | AREA01 | 100    | 0      | 18/06/1998 06.0 |
|   | True                                  |         | DISCHI  | AREA01 | 112    | 1      | 18/06/1998 06.0 |
|   | True                                  |         | DISCHI  | AREA01 | 104    | 4      | 18/06/1998 06.0 |
|   | True                                  |         | DISCHI  | AREA01 | 116    | 5      | 18/06/1998 06.0 |
|   | True                                  |         | DISCHI  | AREA01 | 108    | 8      | 18/06/1998 06.0 |
|   | True                                  |         | DISCHI  | AREA01 | 124    | 9      | 18/06/1998 06.0 |
|   | True                                  |         | DISCHI  | AREA01 | 128    | 13     | 18/06/1998 06.0 |
|   | True                                  |         | DISCHI  | AREA01 | 100    | 0      | 18/06/1998 06.0 |
|   | True                                  |         | DISCHI  | AREA01 | 128    | 13     | 18/06/1998 06.0 |
|   | True                                  |         | DISCHI  | AREA01 | 104    | 4      | 18/06/1998 06.1 |
|   | True                                  |         | DISCHI  | AREA01 | 104    | 4      | 18/06/1998 06.1 |
|   | True                                  |         | DISCHI  | AREA01 | 104    | 4      | 18/06/1998 06.1 |
|   | True                                  |         | DISCHI  | AREA01 | 108    | 8      | 18/06/1998 06.1 |
|   | True                                  |         | DISCHI  | AREA01 | 104    | 4      | 18/06/1998 06.1 |
|   | True                                  |         | DISCHI  | AREA01 | 116    | 5      | 18/06/1998 06.1 |
| Ŀ |                                       |         |         |        |        |        |                 |

#### Elenco Campi

Questo pannello visualizza la definizione dei campi.

E' possibile copiarla negli appunti, Salvarla in formato testo, o stamparla.

| Dal | Data Fields Filter Search SQL Special |           |      |       |                           |  |  |  |
|-----|---------------------------------------|-----------|------|-------|---------------------------|--|--|--|
| Ę   |                                       |           |      |       |                           |  |  |  |
|     | Field Name                            | Data Type | Size | Index | Value                     |  |  |  |
| 0   | CAUSALIZED                            | LOGICAL   |      | False | True                      |  |  |  |
| 1   | REPARTO                               | CHARACTER | 8    | False | DISCHI                    |  |  |  |
| 2   | AREA                                  | CHARACTER | 8    | False | AREA01                    |  |  |  |
| 3   | CDGRUP                                | CHARACTER | 8    | False | 100                       |  |  |  |
| 4   | SIGNAL                                | CHARACTER | 3    | False | 0                         |  |  |  |
| 5   | INIZFERM CHARACTER                    |           | 20   | False | 18/06/1998 06.00.02       |  |  |  |
| 6   | FINEFERM                              | CHARACTER | 20   | False | 18/06/1998 06.04.58       |  |  |  |
| 7   | CDPARTE                               | CHARACTER | 15   | False | ?? 06.00.02               |  |  |  |
| 8   | DESPARTE                              | CHARACTER | 40   | False | Error: Description Not Fc |  |  |  |
| 9   | TIPOCAUS                              | CHARACTER | 3    | False |                           |  |  |  |
| 10  | CDCAUSALE                             | CHARACTER | 8    | False |                           |  |  |  |
| 11  | CDCOMPON                              | CHARACTER | 15   | False |                           |  |  |  |
| 12  | CDATTREZ                              | CHARACTER | 15   | False |                           |  |  |  |
| 13  | TPGUASTO                              | CHARACTER | 15   | False |                           |  |  |  |

#### Filtro

Questo pannello consente di costruire il filtro da utilizzare nella visualizzazione dei dati, impostando una serie di condizioni.

| Data Fields Filter Search SQL Special             |                                                       |  |  |  |  |
|---------------------------------------------------|-------------------------------------------------------|--|--|--|--|
| Enable Filter                                     |                                                       |  |  |  |  |
| CAUSALIZED = True AND CDGRUP = '112' AND SIGNAL > | CAUSALIZED = True AND CDGRUP = '112' AND SIGNAL > '4' |  |  |  |  |
| 🔲 Ignore Char Case 🔲 No Partial Compare           |                                                       |  |  |  |  |
| Filter Editor                                     | Update Filter                                         |  |  |  |  |
| Field Name Operator Field Value                   | And/Or/Not                                            |  |  |  |  |
| CAUSALIZED 💌 = 💌 True                             | AND 💌                                                 |  |  |  |  |
| CDGRUP 💌 = 💌 112                                  | AND 💌                                                 |  |  |  |  |
| SIGNAL V V 4                                      |                                                       |  |  |  |  |
|                                                   |                                                       |  |  |  |  |
|                                                   |                                                       |  |  |  |  |

Ricerca

Il pannello Ricerca, consente di selezionare un indice e visualizzare i record in formato tabellare. Impostando il valore dei campi chiave e premendo il pulsante di ricerca, verrà visualizzato il record con la chiave selezionata.

| Da       | Data Fields Filter Search SQL Special |                               |  |  |  |  |
|----------|---------------------------------------|-------------------------------|--|--|--|--|
| Inc<br>S | dex:<br>TOP_IDX                       | ▼ I◀ ◀ ► ►I 🕈 Goto! Clear     |  |  |  |  |
|          |                                       |                               |  |  |  |  |
| 0        | CAUSALIZED                            | True                          |  |  |  |  |
| 1        | REPARTO                               | DISCHI                        |  |  |  |  |
| 2        | AREA                                  | AREA01                        |  |  |  |  |
| 3        | CDGRUP                                | 100                           |  |  |  |  |
| 4        | SIGNAL                                | 0                             |  |  |  |  |
| 5        | INIZFERM                              | 18/06/1998 06.05.08           |  |  |  |  |
| 6        | FINEFERM                              | 8/06/1998 06.37.00            |  |  |  |  |
| 7        | CDPARTE                               | ?? 06.05.08                   |  |  |  |  |
| 8        | DESPARTE                              | Error: Description Not Found! |  |  |  |  |
| 9        | TIPOCAUS                              |                               |  |  |  |  |
| 10       | CDCAUSALE                             |                               |  |  |  |  |
| 11       | CDCOMPON                              |                               |  |  |  |  |
| 12       | CDATTREZ                              |                               |  |  |  |  |
| 1        | TROUVATO                              |                               |  |  |  |  |

### QuerySQL

Tramite questo pannello è possibile creare ed eseguire delle query.

Le query possono poi essere registrate e recuperate successivamente.

Le query di selezione, visualizzano i dati in un'apposita griglia; selezionando la relativa opzione, la griglia viene posta in modalità di edit ed è possibile modificare i dati. Per un aiuto sul linguaggio SQL consultare SQL Help.

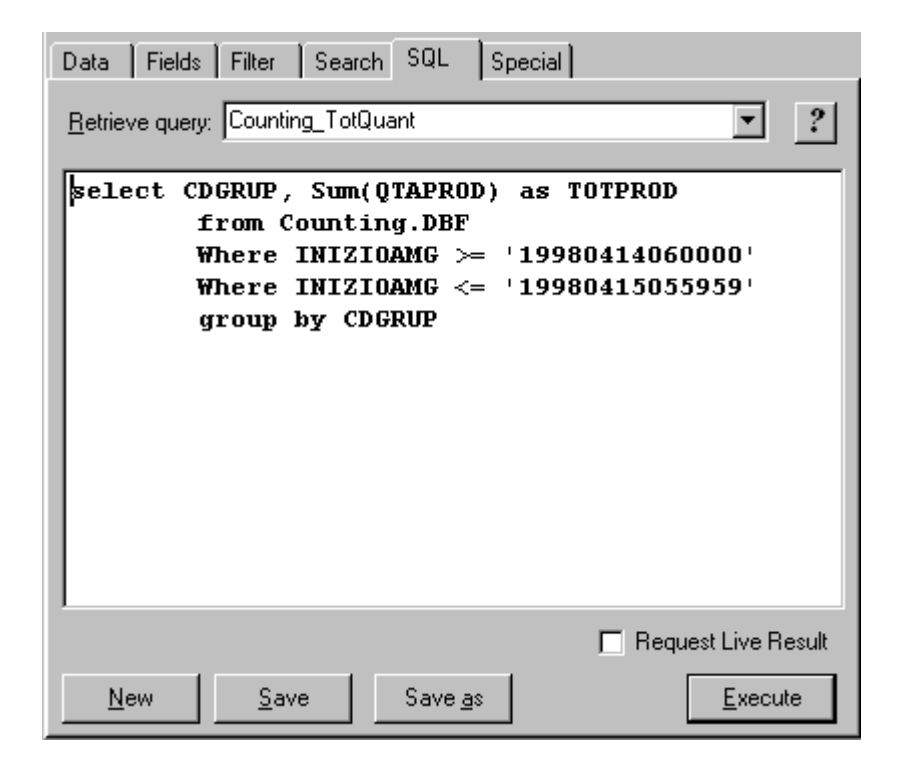

Possono essere eseguite tutte le operazioni previste dal linguaggio SQL e nel caso di operazioni di select, viene visualizzata una griglia con i dati selezionati. Se viene attivata la relativa opzione, è anche possibile apportare delle modifiche ai dati.

Ogni query viene avviata in una finestra separata in modo da rendere possibile l'esecuzione simultanea di più interrogazioni.

### Operazioni Speciali

Questo pannello da accesso ad una serie di operazioni speciali che possono essere effettuate su una tabella.

| Dati Campi Filtro   | Ricerca SQL Op. 3   | Speciali          |   |
|---------------------|---------------------|-------------------|---|
| Rinomina Tabella    |                     |                   |   |
| Crea Nuova Tabella  |                     |                   | 2 |
| Copia Tabella       |                     |                   | ž |
| Copia Tabella vuota |                     | <b></b>           | × |
| Aggiorna Record     |                     |                   |   |
| Elimina Record      |                     |                   |   |
|                     |                     |                   |   |
| Importa Testo       | Esporta Testo       | Verifica - Ripara |   |
| Svuota Tabella      | Riorganizza Tabella | Ristruttura       |   |
| Impacca Tabella     | Rigenera Indici     | Movimenti Batch   |   |

| Elimina fisicamente tutti i record della tabella selezionata.                 |
|-------------------------------------------------------------------------------|
| Elimina fisicamente tutti i record cancellati e ricostruisce gli indici.      |
| Cambia il nome della tabella selezionata.                                     |
| Crea una tabella basata sulla struttura della tabella selezionata             |
| (eventuali file di supporto non vengono gestiti).                             |
| Esegue la copia della tabella selezionata.                                    |
| Esegue la copia della tabella.selezionata e dei file di supporto ma non       |
| dei dati, si ottiene così una tabella vuota con la stessa struttura della     |
| tabella sorgente.                                                             |
| Aggiorna i record della tabella selezionata isolati tramite il filtro attivo, |
| con il valore di update impostato.                                            |
| Elimina i record della tabella selezionata isolati tramite il filtro attivo.  |
| Consente d'inserire in una tabella i dati formattati tramite tabulazioni      |
| contenuti in un file di testo.                                                |
| Se i dati non contemplano tutti i campi della tabella è possibile             |
| selezionare quali campi riempire.                                             |
|                                                                               |

| Compressore (RPQComp)                                                 |                                                                                                    |        |  |  |  |
|-----------------------------------------------------------------------|----------------------------------------------------------------------------------------------------|--------|--|--|--|
| 😃 RPQ Compress V 1.0 - (C                                             | C) 1998 by Easy Target                                                                                                    | - 🗆 ×  |  |  |  |
| Q,                                                                    | ې 🕾 😒 🔛 🖕 📾                                                                                                    | Ēt     |  |  |  |
| C:\RPQ\Data<br>Data<br>CERCHI<br>AREA01<br>AREA01<br>AREA01<br>AREA01 | Normal Data File List         19980414.rpq       19980415.rpq       19980526.rpq       199806         19980610.rpq         Compressed File List         19980602.rpc         Loss Level High | 02.rpg |  |  |  |
| Higher compression with higher d                                      | ata loss                                                                                                    | ///    |  |  |  |

#### Descrizione

Il programma RPQComp.EXE è stato progettato per comprimere i file dati RPQ che possono raggiungere dimensioni ragguardevoli. Visto che probabilmente sarà necessario mantenere disponibili i dati di più giorni contemporaneamente, utilizzando questo programma si può ottenere un considerevole risparmio di spazio.

L'algoritmo di compressione è stato ottimizzato per ottenere il massimo rapporto di compressione sui file RPQ, ma non può essere utilizzato per altri file.

Oltre alla compressione normale, si può utilizzare un livello di compressione più elevato (da Low a Full) che però portano ad una perdita parziale dei dati; la perdita comunque non è tale da inficiare la possibilità di analizzare i dati. In particolare il livello Low, elimina soltanto i record ripetitivi.

#### Esempio:

Durante le pause Mensa, i record continuano ad essere prodotti ogni 5 secondi ma non essendoci produzione, i dati contenuti non variano; in un'ora vengono prodotti 720 record che possono essere eliminati.

### CompLine.EXE

Oltre a RPQComp.EXE, anche il programma CompLine.EXE può essere utilizzato per la compressione.

La peculiarità di questo programma è che non ha interfaccia, ma può ricevere i parametri tramite la liena di comando. L'utilizzo ideale di CompLine, è in congiunzione con lo Schedulatore per automatizzare le operazioni di compressione.

Il formato dei parametri è il seguente:

#### COMPLINE Operazione NomeFile [OutputPath] [Level]

| Operazione | può essere 'C' per comprimere o 'E' per espandere.                      |
|------------|-------------------------------------------------------------------------|
| NomeFile   | è il file da comprimere o espandere con il percorso completo.           |
| OutputPath | è la directory di destinazione (se omesso verrà usato il Path sorgente) |
| Level      | è il livello di compressione (se omesso verrà usato il livello minimo)  |

Appena eseguita l'operazione il programma si chiude automaticamente.

#### Livelllo di compressione

E' possibile utilizzare i seguenti livelli di compressione:

None, Low, Mid, High, Full.

Utilizzando il livello None, non si ha alcuna perdita di dati, quindi riespandendo il file si ottiene un file identico a quello originale.

Gli altri livelli sono caratterizzati da una perdita crescente di dati, benchè tale perdita sia comunque poco significativa.

In pratica sapendo che ogni record nei file contiene delle informazioni simili a quelle del record precedente, in quanto vengono normalmente registrati ogni 5 secondi, il compressore tende ad eliminare i record che non danno informazioni rilevanti rispetto a quello precedente.

In particolare il livello Low, elimina soltanto i record uguali a quello precedente.

Questa tecnica di riduzione quindi, non inficia la possibilità di effettuare delle analisi statistiche sui dati.

# Schedulatore (Skeduler)

#### Descrizione

Il programma Skeduler.EXE consente di creare delle procedure automatiche per l'esecuzione di operazioni che vanno compiute ad intervalli di tempo di tempo regolari. Se ad esempio è necessario effettuare un backup dei dati ogni giorno, lo schedulatore può essere programmato per eseguirlo automaticamente ad un ora fissa.

Questo programma è in grado di eseguire la maggior parte delle operazioni più comunemente effettuate su file e tabelle di database, Inoltre consente di eseguire transazioni DDE e visualizzare messaggi.

La sequenza delle operazioni, può essere controllata tramite il controllo di varie condizioni ed è possibile inserire delle attese tra un'operazione e la successiva.

Le procedure vengono gestite tramite due tabelle: la prima contiene l'elenco delle azioni, mentre la seconda contiene le operazioni da eseguire in ciascuna azione.

Ogni operazione di un'azione vene eseguita soltanto se la procente è andata a buon fine, altrimenti l'azione viene interrota.

In qualunque momento è possibile vedere lo stato di esecuzione delle azioni.

#### Definizione dei tempi

Le azioni di uno schedulatore sono ovviamente ripetitive, ma nella loro definizione, quando è necessario agire su elementi del file sistem, o di un database, sorge il problema di poter utilizzare parametri variabili col tempo.

Ad esempio se fosse necessario copiare ogni giorno i record di una tabella inseriti il giorno precedente, occorrerebbe impostare un filtro che controllasse la data memorizzata in un campo di ogni record.

Un filtro è una stringa contenete delle condizioni da verificare ed è necessario che la stringa cambi ogni giorno.

Es.

Se oggi è il 15/09/1998 si vorrebbe che il filtro venisse automaticamente impostato nel modo seguente:

Data < 15/09/1998 e domani dovrebbe diventare: Data < 16/09/1998 Lo Skeduler mette a disposizione un'elenco di parametri utilizzabili a questo scopo. Tali parametri vengono sostituiti con il valore che rappresentano al momento dell'esecuzione.

Possono essere utilizzati nella definizione delle operazioni ovunque vi sia da specificare una stringa di testo.

I parametri disponibili sono i seguenti:

| %DATE%    | > Data Odierna   | Es. 15/09/1998          |
|-----------|------------------|-------------------------|
| %TIME%    | > Ora Attuale    | Es. 14.21.17            |
| %NOW%     | > Data/Ora       | Es. 15/09/1998 14.21.17 |
| %Y%       | > Anno a 2 cifre | Es. 98                  |
| %YY%      | > Anno a 4 cifre | Es. 1998                |
| %M%       | > Mese           | Es. 09                  |
| %D%       | > Giorno         | Es. 15                  |
| %H%       | > Ore            | Es. 14                  |
| %N%       | >Minuti          | Es. 21                  |
| %S%       | > Secondi        | Es. 17                  |
| %YMD%     | >                | Es. 980915              |
| %YYMD%    | >                | Es. 19980915            |
| %DMY%     | >                | Es. 150998              |
| %DMYY%    | >                | Es. 15091998            |
| %HMS%     | >                | Es. 142117              |
| %YMDHMS%  | >                | Es. 980915142117        |
| %YYMDHMS% | >                | Es. 19980915142117      |
| %DMYHMS%  | >                | Es. 150998142117        |
| %DMYYHMS% | >                | Es. 15091998142117      |

Tali parametri inoltre consentono un'ulteriore grado di liberta, i valori che rappresentano possono cioè essere modificati aggiungendo in coda una stringa del tipo +21N oppure -02D.

Vediamo alcuni esempi.

| Es.1                  |                       |
|-----------------------|-----------------------|
| %DMY% = 150998        |                       |
| %DMY-02D% = 130998    | (Sottrae 2 giorni)    |
| Es.2                  |                       |
| %TIME% = 14.21.17     |                       |
| %TIME+21N% = 14.42.17 | (Aggiunge 21 minuti)  |
| Es.3                  |                       |
| %DATE% = 15/09/1998   |                       |
| %DATE+01M% = 15/10/19 | 998 (Aggiunge 1 mese) |

#### Schermata principale

Selezionando il percorso del database dove sono contenute le tabelle dello skeduler, la griglia in alto visualizza l'elenco delle azioni impostate.

Selezionando un'azione, nella finestra in basso viene visualizzata la lista delle operazioni da compiere per quell'azione.

I pulsanti di Edit (Nuovo, Modifica, Elimina) agiscono sull'azione selezionata se è attiva la griglia delle azioni, mentre agiscono sull'operazione selezionata se è attiva la griglia delle oparazioni.

| Sckeduler V 1.0 - C:\RPQ\CONFIG\Skeduler |                  |          |                  |                       |         |             |
|------------------------------------------|------------------|----------|------------------|-----------------------|---------|-------------|
| 🖻 🖏                                      | ►                |          | × 🗸              |                       |         | Ē           |
| Action                                   |                  | Active   | Frequency        | Next Run              | Status  | Last Mes:   |
| Backup di                                | Stopping.DBF     | False    | Daily            | 17/06/1998 10.00.00   | Waiting | Op. 1: EDB. |
| Backup di                                | Counting.DBF     | False    | Daily            | 17/06/1998 10.00.00   | Waiting | Op. 1: EDB  |
| DDE Test                                 |                  | True     | Every 1 Minute   | e 03/06/1998 16.17.32 | Waiting |             |
| Step                                     | Kind             |          | mmand            | Description           |         | Status :    |
| •                                        | 1 Dinamic Data B | Exc Stop | ManActiveTopic   |                       |         | Executed    |
|                                          | 2 Varies         | Slee     | p for One Second |                       |         | Executed    |
|                                          | 3 Dinamic Data B | Exc Prod | CntActiveTopic   |                       |         | Executed    |
|                                          | 4 Varies         | Slee     | p for One Second |                       |         | Executed    |
| •                                        |                  |          |                  |                       |         |             |

#### Gestione Azioni

Questa finestra consente d'impostare i parametri relativi ad un'azione come il nome e l'istante di prima esecuzione.

La Frequenza di esecuzione può assumere uno dei seguenti valori:

| Solo una volta   |
|------------------|
| Giornaliero      |
| Settimanale      |
| Mensile          |
| Ogni Minuto      |
| Ogni 10 Minuti   |
| Ogni Ora         |
| Ogni 2 Giorni    |
| Ogni 2 Settimane |
| Ogni 2 Mesi      |

| Action - Edit                                  | × |
|------------------------------------------------|---|
| Name<br>DDE Test                               |   |
| 🔽 Action Active                                | • |
| First Start Date and Time           03/06/1998 |   |
| Frequency<br>Every 1 Minute                    | ] |
| OK Cancel                                      |   |

#### Gestione Operazioni

Ogni Operazione appartiene ad uno dei tipi visualizzati in questa finestra. Il pulsante [Settings] consente di accedere ai pannelli relativi ai vari tipi. Il Valore Order indica l'ordine di esecuzione dell'operazione all'interno dell'azione.

| peration - Edit                              |           |
|----------------------------------------------|-----------|
| - Operation Kind                             |           |
| 🔿 System Shell (ex. File operation)          |           |
| 🔿 Data Base (ex. Data backup)                |           |
| C Check condition (ex. Check if file exists) |           |
| Oinamic Data Exchange (ex. work with Word)   |           |
| O Messages (ex. Sound Alarms)                |           |
| ◯ Varies (ex. Wait for)                      |           |
| Operation<br>Order                           |           |
|                                              |           |
| Description                                  |           |
|                                              |           |
|                                              |           |
| Settings >>                                  | OK Cancel |

#### **Operazioni** Shell

Questo pannello consente di definire i parametri da utilizzare per le operazioni sulla Shell. Per ogni comando vengono attivati i controlli per i parametri specifici.

| Operation - Edit                       |    | ×       |
|----------------------------------------|----|---------|
| Command<br>Copy File                   |    | •       |
| Source File<br>C:\OutProd\Analizer.exe |    |         |
| Target Directory<br>D:\RPQ\Bin         |    | <br>] ⊉ |
| Parameter                              |    | _       |
|                                        |    |         |
|                                        |    |         |
|                                        |    |         |
| << Kind                                | ОК | Cancel  |

I Comandi disponibili sono i seguenti:

- o Copia un File
- o Sposta un File
- o Rinomina un File
- o Elimina un File
- o Copia una Directory
- o Sposta una Directory
- o Rinomina una Directory
- o Elimina una Directory
- o Esegui un Programma
- o Apri un Documento
- o Stampa un Documento

#### Operazioni DataBase

Questo pannello consente di definire i parametri da utilizzare per le operazioni su tabelle di database.

Per ogni comando vengono attivati i controlli per i parametri specifici.

| Operation - Edit                               |        | X        |
|------------------------------------------------|--------|----------|
| Command                                        |        |          |
| Update Records                                 |        | <b>T</b> |
| Update Records                                 |        |          |
| Source Table                                   |        |          |
| C:\RPQ\Data\Fergat\Dischi\STOPDATA\Stoppir     | ng.DBF | - 🖻      |
| Target Table                                   |        |          |
|                                                |        |          |
|                                                |        |          |
|                                                |        |          |
| Signal = '0 <b>'</b> And<br>Causalized = False |        |          |
|                                                |        |          |
|                                                |        |          |
|                                                |        | _        |
| Update Value (Field Name = New Value)          |        |          |
| Causalized = True                              |        |          |
|                                                |        |          |
| << Kind                                        | ОК     | Cancel   |

I Comandi disponibili sono i seguenti:

- Crea una nuova tabella: Crea una nuova tabella basata sulla definizione della tabella sorgente

- Copia una tabella e i file correlati: Copia la tabella ed i relativi file di supporto (occorre specificare Database diversi)

- Rinomina una tabella: Rinomina la tabella (se è occupata ritenta fino a 10 volte)

- Svuota una tabella: Svuota la tabella (se è occupata ritenta fino a 10 volte)

- Copia una tabella vuota: Copia la tabella sorgente priva dei dati (Utile al posto di "Crea nuova tabella" in qunto vengono copiati anche gli eventuali file di supporto come gli indici)

- **Riorganizza una tabella**: Riorganizza la tabella rimuovendo fisicamente i record cancellati. In pratica viene creata una copia temporanea della tabella e vi si aggiungono tutti i record validi ricreando l'indice, poi la nuova tabella viene copiata sulla destinazione.

- Copia i Record: Copia Record (su tabelle DBF è disponibile solo con indici CDX)

- Aggiungi Record: Aggiunge alla tabella destinazione i record della tabella sorgente (Utile al posto di "Copia Record")

- Aggiungi o aggiorna i Record: Agguinge o aggiorna i record della tabella destinazione. L'aggiornamento avviene per i record con chiave uguale. (solo per tabelle indicizzate)

- Elimina i Record: Elimina i record selezionati tramite il filtro.

- Aggiorna i Record: Aggiorna i record selezionati tramite il filtro con il valore definito.

- Esegui una query SQL: (l'operazione di SELECT non è utilizzabile)

#### Controllo Condizioni

Questo pannello consente di definire dei controlli da effettuare.

Durante l'esecuzione di un'azione, lo Skeduler controlla che ogni operazione vada a buon fine, in caso contrario interrompe l'esecuzione.

Ponendo tra le operazioni dei controlli, è possibile fare in modo che le operazioni successive venganon eseguite soltanto se le condizioni sono verificate.

| Operation - Edit                           |        | ×        |
|--------------------------------------------|--------|----------|
| Command                                    |        |          |
| File Exists                                |        | •        |
|                                            |        |          |
| File Name                                  |        |          |
| C:\RPQ\Data\Fergat\Dischi\STOPDATA\Countir | ig.DBF | <b>—</b> |
|                                            |        |          |
|                                            |        |          |
|                                            |        |          |
|                                            |        |          |
|                                            |        |          |
|                                            |        |          |
|                                            |        |          |
|                                            |        |          |
|                                            |        |          |
|                                            |        |          |
|                                            |        |          |
|                                            |        |          |
| Kind                                       | OK     | Cancel   |

I Controlli disponibili sono i seguenti:

- o Il File Esiste
- o Il File non Esiste
- o La Directory Esiste
- o La Directory non Esiste
- o La dimensione del file  $\dot{e} = 0$
- o La dimensione del file  $\dot{e} > 0$
- o La Directory è vuota
- o La Directory non è vuota

#### **Operazioni** DDE

Questo pannello consente di definire i parametri da utilizzare per le operazioni DDE. Al momento dell'esecuzione dell'operazione, lo Skeduler avvia una sessione di comunicazione con l'applicazione Server, utilizzando i parametri impostati.

Se l'applicazione Server non è attiva e la relativa opzione viene selezionata, lo skeduler lancia l'applicazione prima d'iniziare la sessione.

E' possibile sia inviare dei dati sia eseguire delle macro dell'applicazione Server.

| Operation - Ed | it                                                     | × |
|----------------|--------------------------------------------------------|---|
| Conversation   |                                                        |   |
| Application    | C:\OutProd\ProdCnt.exe                                 |   |
|                | Auto run application if not found Service Max Retry 50 |   |
| Service        | ProdCnt                                                |   |
| Торіс          | ProdCntActiveTopic                                     |   |
| Item           |                                                        |   |
| Item Name      |                                                        |   |
|                | Data or Macro to send to DDE Server                    |   |
|                | Play                                                   |   |
|                |                                                        |   |
|                |                                                        |   |
|                | DDE Operation<br>Send Data  Execute Macro              |   |
|                |                                                        |   |
| < Kind         | OK Cancel                                              |   |

#### Messaggi

Questo pannello consente di definire i parametri da utilizzare per i messaggi. Per ogni comando vengono attivati i controlli per i parametri specifici.

| Operation - Edit         |                          | ×  |
|--------------------------|--------------------------|----|
| Command                  |                          |    |
| Play Music File          | •                        |    |
| Source File              |                          |    |
| C:\WinPg\Tool\Tropic.wav | <b>2</b>                 |    |
| Message Parameter        |                          |    |
|                          |                          |    |
|                          | Display Duration (Sec) 5 |    |
| Beep Parameter           |                          | _  |
| Repeat Count 1           | Interval (mSec) 50       | }  |
|                          |                          |    |
|                          |                          |    |
| << Kind                  | OK Canc                  | el |

I tipi di messaggio disponibili sono i seguenti:

Visualizza un messaggio testuale Emetti un suono di sistema Suona un file musicale

#### Operazioni Varie

Tramite questo pannello si possono selezionare delle operazioni di utilità generale che non richiedono parametri specifici.

| Operation - Edit                                                                                                    |   | × | 1 |
|----------------------------------------------------------------------------------------------------|---|---|---|
| Operation - Edit         Command         Sleep for One Second         Sleep for One Minute         Sleep for Ten Seconds         Sleep for Ten Minutes         Minimize Skeduler Window         Restore Skeduler Window         Close Skeduler Window         Close Skeduler Window         Dog Off         Reboot the System         Shut Down the System         Power Off |   | × |   |
| << Kind OK Cancel                                                                                                    | I |   |   |

I Comandi disponibili sono:

Aspetta per un secondo Aspetta per 10 secondi Aspetta per un Minuto Aspetta per 10 Minuti Minimizza la finestra dello Skeduler Ripristina la finestra dello Skeduler Massimizza la finestra dello Skeduler Chiudi lo Skeduler Chiudi la sessione corrente Riavvia il Sistema Chiudi il Sistema Spegni il Sistema

# Applicazioni Custom

#### Lato Server

Come esempio di applicazione Custom (LATO SERVER) è stato implementato un programma che gestisce la stampa remota delle etichette dei cassoni: Label Manager.

Lavora in modo simile a Stop Manager e genera un record in LabelLst.Dbf per ogni etichetta da stampare.

Il programma Label Print legge poi questi record e stampa le etichette.

Il principio di funzionamento è abbastanza semplice:

il programma controlla in tempo reale la situazione dei contapezzi (tramite RealTime.RPQ) e quando si accorge che il contatore di un cassone si è incrementato, inserisce un record; il numero di pezzi contenuti nel cassone viene calcolato in base al valore del contapezzi del Robot che riempie il cassone.

#### Lato Client

Come esempio di applicazione Custom (LATO CLIENT) è stato implementato un programma che gira in accoppiata con Stop Client (può comunicare tramite DDE) e si occupa di stampare le etichette dei cassoni: Label Print.

Il programma legge la tabella LabelLst.Dbf e quando trova un record valido stampa l'etichetta.

Viene anche utilizzato per impostare alcuni parametri quali il Lotto di Produzione e l'ubicazione di immagazzinamento dei cassoni.

E' anche in grado di emettere delle stampe estemporanee.

Questo programma può essere considerato come un estensione di StopCli.exe, infatti è in grado di ricevere dei comandi e dei dati tramite una comunicazione DDE.

Per quanto riguarda la stampa delle etichette i cui dati provengono dalla tabella LabelLst.Dbf, il programma agisce autonomamente. Contemporaneamente può eseguire dei comandi provenienti dall'esterno.

#### Lato User

Come esempio di applicazione Custom (LATO USER) è stato implementato un programma che visualizza la situazione in tempo reale del reparto DISCHI.

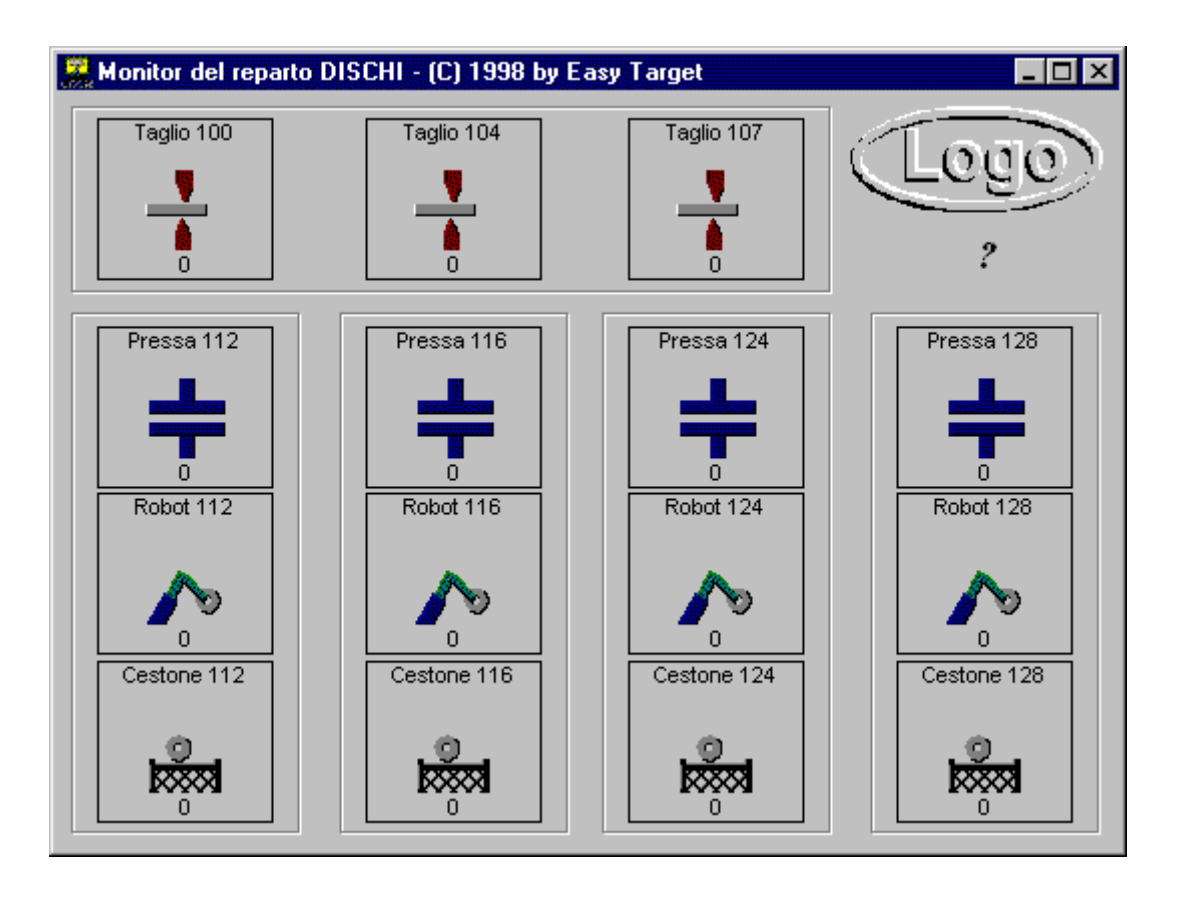

All'avvio questo programma inizia automaticamente a visualizzire la situazione in tempo reale del reparto a cui si riferisce.

Le animazioni utilizzate vengono caricate al momento dell'avvio dalla directory Resource che contiene appunto le varie risorse bitmap utilizzate dai programmi dell'applicazione.

### Installazione

#### Installazione di Rete

Appena viene inserito il CD-ROM, viene automaticamente lanciato il programma di Setup da cui si avvia l'installazione.

La procedura guidata, è progettata per installare il software in una directory di rete, ad esempio **S:\RPQ**; tale directory sarà la radice di tutta l'applicazione.

Al termine dell'installazione, basterà creare il database dei dati dello stabilimento di default chè costituisce l'origine per la creazione del database di un nuovo stabilimento. Il database completo è stato compresso in un file autoscompattante che si trova nella directory: S:\RPQ\Data e si chiame DefFact.EXE.

#### Installazione dei Moduli remoti

Per installare i moduli software sui PC Remoti occorre seguire i seguenti passi:

- Installare il supporto minimo di rete
- Associare al percorso dell'applicazione una lettera di unità, ad es. S:
- Lanciare il programma S:\RPQ\Install\SetupC.EXE
- Eseguire l'installazione del modulo desiderato

Per DQ Server e Stop Client, occorre eseguire ancora i seguenti passi:

- Creare i collegamenti a DQLinker.Exe (o SCLinker.EXE) nel menu *Esecuzione Automatica*.
- Eseguire DQLinker.Exe (o SCLinker.EXE) e impostare i parametri di configurazione. I dati fondamentali sono:

- Directory di Configurazione ad es. S:\RPQ\Config

- Codice ID ad es. DQSERVLOGDIS001
- Riavviare il sistema.

#### Configurazione

La creazione di nuovi elementi dell'applicazione e la configurazione dei moduli remoti vengono eseguite utilizzando Configuration Center.

Prima di avviare l'applicazione è necessario seguire i seguenti passi:

- Creare un nuovo stabilimento
- Creare un nuovo reparto
- Creare una nuova area
- Creare un record per il Server dei dati con il suo Codice ID
- Creare un record per il Causalizzatore con il relativo Codice ID
- Configurare il Server dei dati
- Configurare il Causalizzatore

Utilizzando il **Data Browser**, occorre inserire tutti i dati relativi alle macchine ed ai gruppi operativi nelle tabelle del database **Config** ed i dati necessari per la causalizzazione nelle tabelle del database **StopData** di ogni reparto.

Se i dati sono già disponibili su AS/400 è possibile utilizzare **ASBroker** per trasferirli nei database dell'applicazione.

Al termine delle operazioni precedenti possono essere avviati anche i programmi di analisi dei dati **Stop Manager** e **Production Counter** configurandoli al momento della prima esecuzione.

# Stabilimento DEMO

Con l'applicazione viene fornito uno stabilimento DEMO, costituito in pratica dai database di configurazione e dei dati.

I database sono contenuti in due file autoscompattanti:

- S:\RPQ\Config\LogoExCN.EXE
- S:\RPQ\Data\LogoExST.EXE
- S:\RPQ\Tool\SkedDB\LogoExSK.EXE

Quando vengono scompattati ricreano tutte le tabelle necessarie per l'utilizzo dell'applicazione con un ipotetico Stabilimento che si chiama **LOGOEX**.

Il File S:\RPQ\Tool\SkedDB\LogoExSK.EXE crea le tabelle da utilizzare con lo schedulatore: vi sono incluse alcune azioni di esempio.

Oltre alle tabelle sono inclusi anche un file dati compresso **RPC**, (che può essere scompattato con **RPQComress**) e dei monitor per la visualizzazione dei dati in tempo reale creati con **Edit Monitor**.

Se si intende utilizzare il server dei dati e il causalizzator, occorre configurarli con il Configuration Center.

Per accedere alla configurazione utilizzare:

- Nome Utente: CED
- Password: **RPQ**

Lo stabilimento DEMO può essere utile per capire gli aspetti della configurazione dei database e per provare i vari programmi.

Per ripristinare il database di configurazione al termine delle prove è sufficiente eseguire: - S:\RPQ\Config\Config.EXE

Per svuotare le tabelle dello skedulatore occorre eseguire:

- S:\RPQ\Tool\SkedDB\SkedDB.EXE

# Appendici